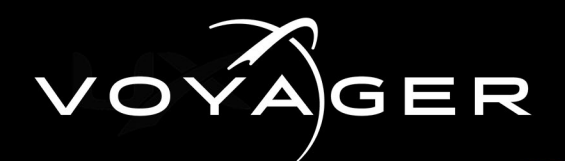

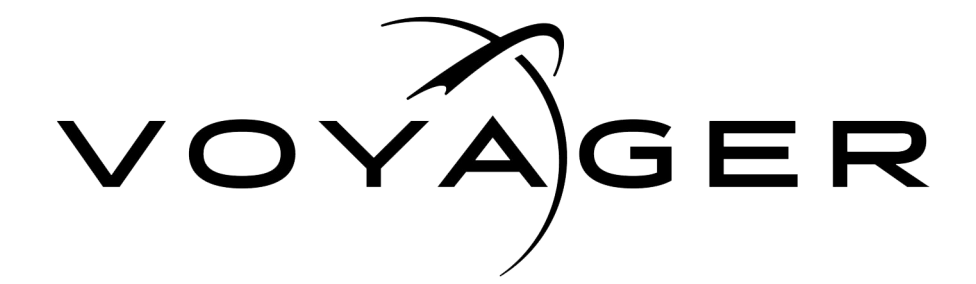

Voyager X1 Maintenance Guide

Version 02

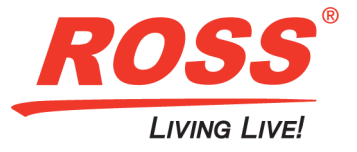

# **Thank You for Choosing Ross**

You've made a great choice. We expect you will be very happy with your purchase of Ross Technology. Our mission is to:

- 1. Provide a Superior Customer Experience
  - · offer the best product quality and support
- 2. Make Cool Practical Technology
  - · develop great products that customers love

Ross has become well known for the Ross Video Code of Ethics. It guides our interactions and empowers our employees. I hope you enjoy reading it below.

If anything at all with your Ross experience does not live up to your expectations be sure to reach out to us at *solutions@rossvideo.com*.

Sal Ross

David Ross CEO, Ross Video dross@rossvideo.com

# **Ross Video Code of Ethics**

Any company is the sum total of the people that make things happen. At Ross, our employees are a special group. Our employees truly care about doing a great job and delivering a high quality customer experience every day. This code of ethics hangs on the wall of all Ross Video locations to guide our behavior:

- 1. We will always act in our customers' best interest.
- 2. We will do our best to understand our customers' requirements.
- 3. We will not ship crap.
- 4. We will be great to work with.
- 5. We will do something extra for our customers, as an apology, when something big goes wrong and it's our fault.
- 6. We will keep our promises.
- 7. We will treat the competition with respect.
- 8. We will cooperate with and help other friendly companies.
- 9. We will go above and beyond in times of crisis. If there's no one to authorize the required action in times of company or customer crisis do what you know in your heart is right. (You may rent helicopters if necessary.)

# Voyager X1 Maintenance Guide

- Ross Part Number: 3808DR-040-02
- Release Date: August 3, 2021

The information contained in this Guide is subject to change without notice or obligation.

# Copyright

©2021 Ross Video Limited, Ross®, and any related marks are trademarks or registered trademarks of Ross Video Limited. All other trademarks are the property of their respective companies. PATENTS ISSUED and PENDING. All rights reserved. No part of this publication may be reproduced, stored in a retrieval system, or transmitted in any form or by any means, mechanical, photocopying, recording or otherwise, without the prior written permission of Ross Video. While every precaution has been taken in the preparation of this document, Ross Video assumes no responsibility for errors or omissions. Neither is any liability assumed for damages resulting from the use of the information contained herein.

# Patents

Patent numbers US 7,034,886; US 7,508,455; US 7,602,446; US 7,802,802 B2; US 7,834,886; US 7,914,332; US 8,307,284; US 8,407,374 B2; US 8,499,019 B2; US 8,519,949 B2; US 8,743,292 B2; GB 2,419,119 B; GB 2,447,380 B; and other patents pending.

## Notice

The material in this manual is furnished for informational use only. It is subject to change without notice and should not be construed as commitment by Ross Video Limited. Ross Video Limited assumes no responsibility or liability for errors or inaccuracies that may appear in this manual.

## Important Regulatory and Safety Notices to Service Personnel

Before using this product and any associated equipment, refer to the "Important Safety Instructions" listed below so as to avoid personal injury and to prevent product damage.

Products may require specific equipment, and /or installation procedures be carried out to satisfy certain regulatory compliance requirements. Notices have been included in this publication to call attention to these specific requirements.

### Symbol Meanings

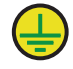

**Protective Earth** — This symbol identifies a Protective Earth (PE) terminal, which is provided for connection of the supply system's protective earth (green or green/yellow) conductor.

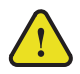

The exclamation point within an equilateral triangle is intended to alert the user to the presence of important operating and maintenance (servicing) instructions in the literature accompanying the product. Failure to heed this information may present a risk of damage or injury to persons or equipment.

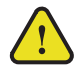

**Warning** — The symbol with the word "**Warning**" within the equipment manual indicates a potentially hazardous situation, which if not avoided, could result in death or serious injury

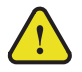

**Caution** — The symbol with the word "**Caution**" within the equipment manual indicates a potentially hazardous situation, which if not avoided, may result in minor or moderate injury. It may also be used to alert against unsafe practices.

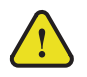

**Notice** — The symbol with the word "**Notice**" within the equipment manual indicates a situation, which if not avoided, may result in major or minor equipment damage or a situation, which could place the equipment in a non-compliant operating state.

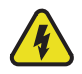

**Warning Hazardous Voltage** — The lightning flash with arrowhead symbol within an equilateral triangle is intended to alert the user to the presence of uninsulated "dangerous voltage" within the product's enclosure that may be of sufficient magnitude to constitute a risk of shock to persons.

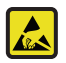

**ESD Susceptibility** — This symbol is used to alert the user that an electrical or electronic device or assembly is susceptible to damage from an ESD event.

#### **Important Safety Instructions**

1) Read these instructions.

2) Follow all instructions and heed all warnings.

3) Refer all servicing to qualified service personnel.

4) The equipment's AC appliance inlets are the means to disconnect the product from the AC Mains and must remain readily operable for this purpose.

5) Parts of the equipment's power supplies can still present a safety hazard even when the product is in the "OFF" state. To avoid the risk of electrical shock and to completely disconnect the apparatus from the AC Mains, remove all power supply cords from the product's AC appliance inlets prior to servicing.

6) If the product nameplate indicates that the chassis is "Rack Mounted", it is to be rack mounted only. To ensure safe operation and maintain long-term system reliability, proper installation requires that the front and back area of the chassis remain clear of obstructions so as not to restrict airflow.

7) The Optical Disk Drive within this product is a "Laser - Class 1 product".

Warning 8) No operator access to internal parts in this product. The power supply outputs are considered an Energy Hazard (>240VA). To avoid the risk of contact with the Energy Hazard and to completely de-energize the apparatus, remove all power supply cords from the product's AC appliance inlet(s) prior to servicing.

**Warning** 9) Indoor Use: To reduce the risk of fire or electric shock, do not expose this apparatus to rain or moisture.

**Warning** 10) This product includes an "Ethernet Port" which allows this product to be connected to a local area network (LAN). Only connect to networks that remain inside the building. Do not connect to networks that go outside the building.

**Caution** 11) This apparatus contains a Lithium battery, which if replaced incorrectly, or with an incorrect type, may cause an explosion. Replace only with the same type recommended by the manufacturer. Dispose of used batteries according to the manufacturer's instruction by qualified service personnel.

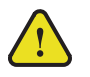

Caution /<br/>Attention12) This unit may have more than one power supply cord. Disconnect all power supply<br/>cords before servicing to avoid electric shock / Cet appareil peut comporter plus d'un<br/>cordon d'alimentation. Afin de prévenir les chocs électriques, debrancher tous les cordons<br/>d'alimentation avant de faire le dépannage.

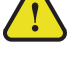

### Use of Hazardous Substances in Electrical and Electronic Products (China RoHS)

Ross Video Limited has reviewed all components and processes for compliance to:

"Management Methods for the Restriction of the Use of Hazardous Substances in Electrical and Electronic Products" also known as China RoHS.

The "Environmentally Friendly Use Period" (EFUP) and Hazardous Substance Tables have been established for all products.

The Hazardous substances tables are available on our website at:

http://www.rossvideo.com/about-ross/company-profile/green-practices/china-rohs.html

### 电器电子产品中有害物质的使用

Ross Video Limited 按照以下的标准对所有组件和流程进行了审查:

"电器电子产品有害物质限制使用管理办法"也被称为中国 RoHS。

所有产品都具有"环保使用期限"(EFUP)和有害物质表。目前,我们正在更新我们所有的产品手册。

有害物质表在我们的网站:

http://www.rossvideo.com/about-ross/company-profile/green-practices/china-rohs.html

#### **EMC Notices**

US

#### FCC Part 15

This equipment has been tested and found to comply with the limits for a class A Digital device, pursuant to part 15 of the FCC Rules. These limits are designed to provide reasonable protection against harmful interference when the equipment is operated in a Commercial environment. This equipment generates, uses, and can radiate radio frequency energy and, if not installed and used in accordance with the instruction manual, may cause harmful interference to radio communications. Operation of this equipment in a residential area is likely to cause harmful interference in which case the user will be required to correct the interference at his own expense.

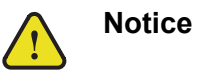

Changes or modifications to this equipment not expressly approved by Ross Video Ltd. could void the user's authority to operate this equipment.

#### CANADA

This Class "A" digital apparatus complies with Canadian ICES-003.

Cet appareil numerique de la classe "A" est conforme a la norme NMB-003 du Canada.

#### EUROPE

This equipment is in compliance with the essential requirements and other relevant provisions of **CE Directive** 93/68/EEC.

#### AUSTRALIA

This equipment has been tested to **AS/NZS CISPR32:2015 AMD1:2020** and found to comply with the limits for a Class A Digital device.

#### INTERNATIONAL

This equipment has been tested to **CISPR 32:2015 AMD1:2019** and found to comply with the limits for a Class A Digital device.

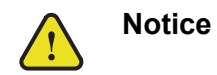

This is a Class A product. In domestic environments, this product may cause radio interference, in which case the user may have to take adequate measures.

#### KOREA

이 기기는 업무용(A급) 전자파적합기기로서 판매자 또는 사용자는 이 점을 주의하시기 바라며, 가정외의 지역에서 사용하는 것을 목적으로 합니다.

## Warranty and Repair Policy

Ross Video Limited (Ross) warrants its Voyager systems to be free from defects under normal use and service for the following time periods from the date of shipment:

- Voyager Server 12 months
- Voyager Software Upgrades 12 months free of charge
- System hard drives 60 months

If an item becomes defective within the warranty period Ross will repair or replace the defective item, as determined solely by Ross.

Warranty repairs will be conducted at Ross, with all shipping FOB Ross dock. If repairs are conducted at the customer site, reasonable out-of-pocket charges will apply. At the discretion of Ross, and on a temporary loan basis, plug in circuit boards or other replacement parts may be supplied free of charge while defective items undergo repair. Return packing, shipping, and special handling costs are the responsibility of the customer.

This warranty is void if products are subjected to misuse, neglect, accident, improper installation or application, or unauthorized modification.

In no event shall Ross Video Limited be liable for direct, indirect, special, incidental, or consequential damages (including loss of profit). Implied warranties, including that of merchantability and fitness for a particular purpose, are expressly limited to the duration of this warranty.

This warranty is TRANSFERABLE to subsequent owners, subject to Ross' notification of change of ownership.

#### **Extended Warranty**

For customers that require a longer warranty period, Ross offers an extended warranty plan to extend the standard warranty period by one year increments. For more information about an extended warranty for your Voyager system, contact your regional sales manager.

# **Environmental Information**

The equipment that you purchased required the extraction and use of natural resources for its production. It may contain hazardous substances that could impact health and the environment.

To avoid the potential release of those substances into the environment and to diminish the need for the extraction of natural resources, Ross Video encourages you to use the appropriate take-back systems. These systems will reuse or recycle most of the materials from your end-of-life equipment in an environmentally friendly and health conscious manner.

The crossed-out wheeled bin symbol invites you to use these systems.

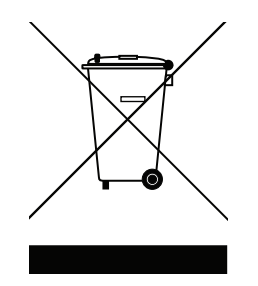

If you need more information on the collection, reuse, and recycling systems, please contact your local or regional waste administration.

You can also contact Ross Video for more information on the environmental performances of our products.

# **Company Address**

| Ross Video Limited                   | Ross Video Incorporated                |
|--------------------------------------|----------------------------------------|
| Iroquois, Ontario<br>Canada, K0E 1K0 | Ogdensburg, New York<br>USA 13669-0880 |
|                                      |                                        |
| General Business Office:             | (+1) 613 • 652 • 4886                  |
| Fax:                                 | (+1) 613 • 652 • 4425                  |
|                                      |                                        |
| Toll Free Technical Support:         | 1-844-652-0645 (North America)         |
|                                      | +800 1005 0100 (International)         |
| Alternately, you can contact:        |                                        |
| Technical Support:                   | (+1) 613 • 652 • 4886                  |
| After Hours Emergency:               | (+1) 613 • 349 • 0006                  |
|                                      |                                        |
| E-mail for Technical Support:        | techsupport@rossvideo.com              |
| E-mail for General Information:      | solutions@rossvideo.com                |
| Website:                             | http://www.rossvideo.com               |

# Contents

| Introduction                               | 2   |
|--------------------------------------------|-----|
| About This Guide                           | 2-1 |
| Documentation Conventions                  | 2-1 |
| Getting Help                               | 2-2 |
| Contacting Technical Support               | 2-2 |
|                                            |     |
| Hardware Overview and Installation         | 3   |
| Hardware Overview                          |     |
| Front View of the System                   |     |
| Power LED Area                             |     |
| HDD Alarm LED Area                         |     |
| Voyager SDI Rear Input/Output Connections  |     |
| Voyager IP Rear Input/Output Connections   |     |
| Voyager 12G Rear Input/Output Connections  |     |
| Rear Peripheral Connections                |     |
| Power Supplies                             |     |
| Hardware Installation                      |     |
| Unpacking the Unit                         |     |
| Installation Requirements                  |     |
| Installing the System in an Equipment Rack |     |
| Attaching the Cables                       |     |
| Powering Up the System                     |     |
| Powering Down the System                   |     |
| Hard Drive Maintenance                     |     |
| MegaRAID Storage Manager                   |     |
| RAID Array Consistency Check               |     |
| RAID Array Drive Replacement               | 4-4 |
| Hardware Maintenance                       | 5   |
|                                            | E 4 |
| Replacing a System Drive                   |     |
| Removing a System Drive                    |     |
| Replacing a System Drive                   |     |
| Removing and Re-Installing the Top Panel   |     |
| Replacing Cooling Fans                     | 5-9 |
| Replacing the Front Chassis Fan            |     |
| Replacing the Inside Chassis Fan           |     |
| Replacing the Rear Unassis Fan             |     |
| Replacing the System Drive Fan             |     |
| Accessing the USB Security Dongle          |     |
| Replacing Power Supplies                   |     |
| Removing a Power Supply Module             |     |
| Installing a Power Supply Module           |     |
| Annandia A. Matrox CDI 1/0 Cables          | •   |

| Appendix A: Matrox SDI I/O Cables    | A   |
|--------------------------------------|-----|
| Matrox SDI Video Input/Output Cables | A-1 |
| DSX LE4 FH / 8 Model                 | A-1 |
| Matrox Audio Cables                  | A-2 |

| Appendix B: Matrox 12G I/O Cables                                   | B                  |
|---------------------------------------------------------------------|--------------------|
| Matrox 12G Video Input/Output Cables                                | B-1                |
| DSX LE5 12G Model                                                   | B-1                |
|                                                                     |                    |
| Appendix C: AJA Corvid 88 I/O Cables                                | C                  |
| Appendix C: AJA Corvid 88 I/O Cables                                | <b>C</b>           |
| Appendix C: AJA Corvid 88 I/O Cables<br>Features<br>BNC Connections | <b>C</b> -1<br>C-1 |

# Introduction

Thank you for choosing a Ross Video Voyager system.

Ross Video designed the Voyager product line with the needs of live production in mind. Voyager is an easy to use, yet powerful, 3D graphics and character generator. There are a range of Voyager systems tailored to suit a variety of needs.

We appreciate your business and sincerely hope that you have a great experience with your new Voyager system. As always, if there is anything that we at Ross Video can do to assist you, please do not hesitate to contact us.

# About This Guide

This guide covers the installation and maintenance of the Voyager system. Refer to this guide and the accompanying Getting Started guide when your first install or need to reconfigure your system.

If, at any time, you have a question pertaining to the operation of the Voyager system, please contact Ross Video at the numbers listed in the section Contacting Technical Support. Our technical staff are always available for consultation, training, or service.

# **Documentation Conventions**

Special text formats are used in this guide to identify parts of the user interface, text that a user must type, or a sequence of menus and submenus that must be followed to reach a particular command.

| Bold text    | Bold text is used to identify a user interface element such as a dialog box, menu item, or button.                                  |
|--------------|----------------------------------------------------------------------------------------------------|
|              | For example:                                                                                                    |
|              | In the IBP SD 4:2:0 Compression Options dialog box, select the ZigZag Scan option, and click OK.                                    |
| Courier text | Courier text is used to identify text that a user must type.                                                                        |
|              | For example:                                                                                                    |
|              | At the prompt, type c:\windows\system32.                                                                                            |
| Italic text  | Italic text is used to identify the titles of referenced guides, manuals, or documents.                                             |
|              | For example:                                                                                                    |
|              | For more information, refer to the section Creating and Configuring a Media Profile in the <b>Voyager Setup <i>Guide</i>.</b>       |
| >            | Menu arrows are used in procedures to identify a sequence of menu items that you must follow.                                       |
|              | For example, if a step reads " <b>Server &gt; Save As</b> ," you would click the <b>Server</b> menu and then click <b>Save As</b> . |

# **Getting Help**

Voyager documentation is provided on the product USB key.

# **Contacting Technical Support**

At Ross Video, we take pride in the quality of our products, but if problems occur, help is as close as the nearest telephone.

Our 24-hour Hot Line service ensures you have access to technical expertise around the clock. After-sales service and technical support is provided directly by Ross Video personnel. During business hours (eastern time), technical support personnel are available by telephone any time. After hours and on weekends, a direct emergency technical support phone line is available. If the technical support person who is on call does not answer this line immediately, a voice message can be left and the call will be returned shortly. This team of highly trained staff is available to react to any problem and to do whatever is necessary to ensure customer satisfaction.

- Technical Support:
  - > (+1) 613-652-4886
  - > 1-844-652-0645 (North America)
  - > +800 1005 0100 (International)
- After Hours Emergency: (+1) 613-349-0006
- E-mail: techsupport@rossvideo.com
- Website: http://www.rossvideo.com

# Hardware Overview and Installation

This chapter provides a brief overview and installation instructions for the Voyager system hardware.

# Hardware Overview

This section provides a brief overview of the Voyager system hardware.

### Front View of the System

The following diagram **Figure 3.1** displays the front of the Voyager system with the front door removed. Descriptions of individual components are contained in the legend below the diagram.

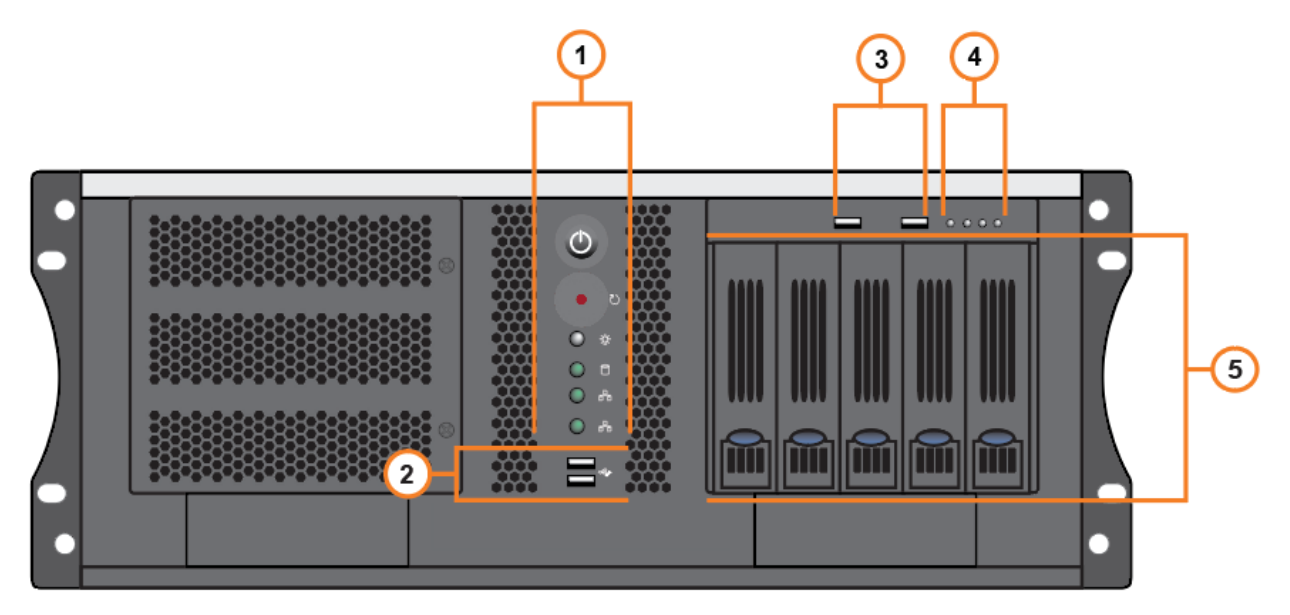

Figure 3.1 Front View of Voyager System

- Power LED Area This area includes the Voyager system Power button and LEDs for system components. Refer to the section, "Power LED Area" on page 3–2 for further information.
- 2) **USB Ports** These ports can be used to transfer media to and from USB drives.
- 3) HDD USB Ports These ports are inactive.
- HDD Alarm LED Area This area includes the alarm LEDs for the HDD hardware. Refer to the section, "HDD Alarm LED Area" on page 3–3 for further information.
- 5) **System Drives** Voyager systems are equipped with five drives in a RAID 1 (system drives) and RAID 5 (media drives) configuration to provide redundancy in case of a drive failure.

This arrangement allows for a single drive failure without loss of data or performance.

### **Power LED Area**

The Power LED area is located on the front of the Voyager system, in the middle top of the chassis. This area contains the Power button for the Voyager system, as well as activity LEDs for system components. Refer to the section "Front View of the System" on page 3-1 to locate the Power LED area on the front of the Voyager system.

The following diagram Figure 3.2 displays the Power LED area of the Voyager system. Descriptions of individual components are contained in the legend below the diagram.

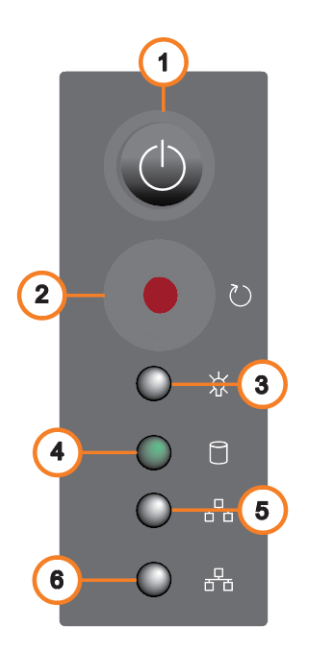

Figure 3.2 Power LED Area

- 3) Power Active Indicator LED This LED is active 1) **Power Button** — Press this button to begin the boot procedure. Press and hold the button for five seconds to when the system is powered on. power down the system after a hardware or software 4) Hard Disk Activity LED — This LED activates when failure. there is read/write activity on any system hard disk.. 2) **Reset Button** — Press this button to reset the system 5) Network 1 Activity LED — This LED is not active.
  - after a hardware or software failure. Pressing this button also reboots the system.
- 6) Network 2 Activity LED This LED is not active.

### HDD Alarm LED Area

The HDD Alarm LED area is located on the front of the Voyager system, in the top-right of the chassis above the system drives. This area contains the alarm LEDs for the HDD hardware. Refer to the section **"Front View of the System**" on page 3–1 to locate the HDD Alarm LED Area on the front of the Voyager system.

The following diagram **Figure 3.3** displays the HDD Alarm LED Area of the Voyager system. Descriptions of individual components are contained in the legend below the diagram.

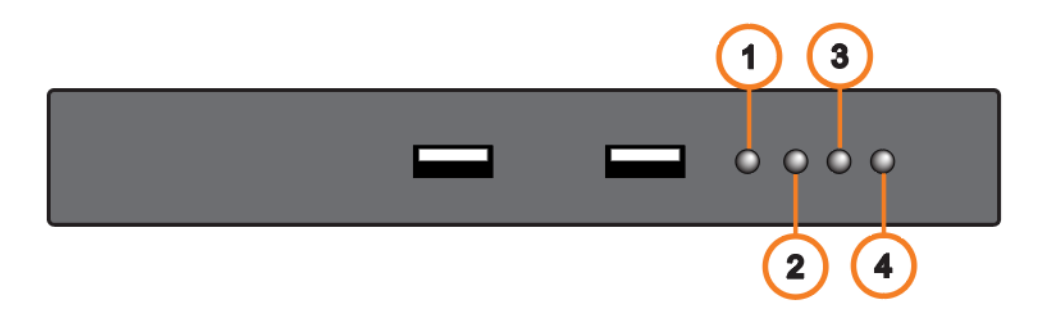

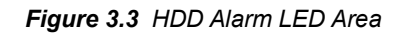

- 1) Alarm Mute Button The alarm mute button is not active.
- 2) **Temperature Alarm LED** This LED activates when the temperature inside the HDD hardware rises above the recommended operating temperature. This LED is accompanied by an audible alarm.
- Fan Failure Alarm LED This LED activates when a cooling fan in the HDD hardware has failed, and requires replacing. This LED is accompanied by an audible alarm.
- HDD Failure Alarm LED This LED activates when one or more system drives in the HDD hardware have failed. This LED is accompanied by an audible alarm.

## **Voyager SDI Rear Input/Output Connections**

The following diagram **Figure 3.4** displays the **Input/Output** portion of the Voyager system. Descriptions of individual components are contained in the legend below the diagram.

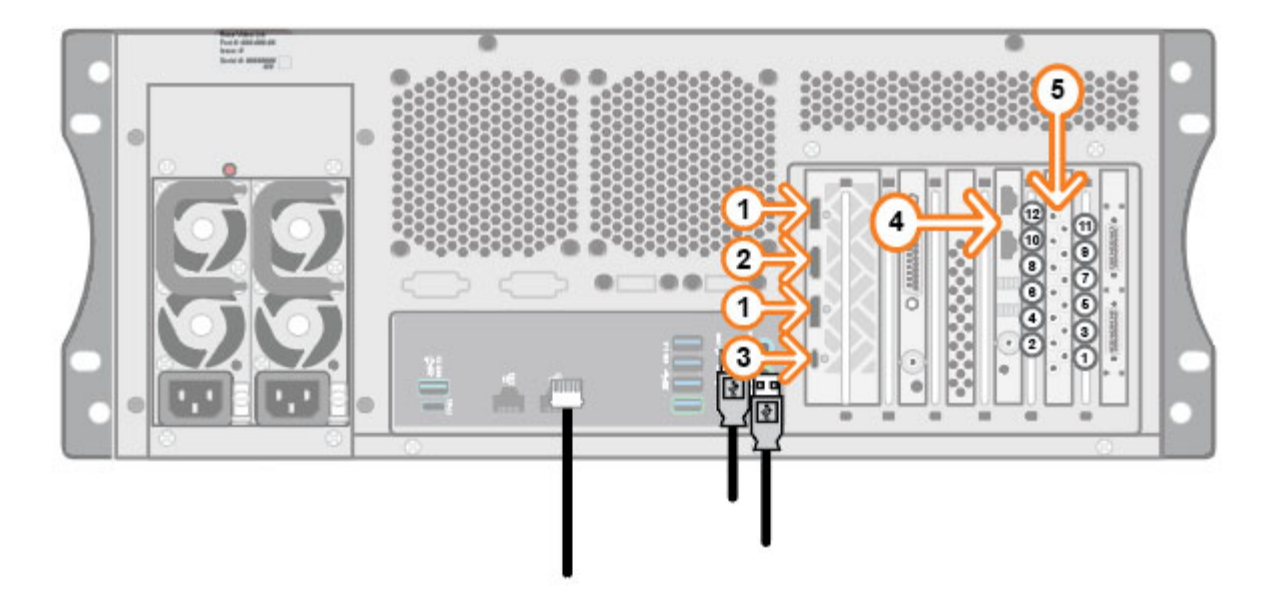

Figure 3.4 Voyager SDI Rear Input/Output Connections

| 1) | <b>Display Ports</b> — Two Display Ports provide output for computer monitors. Ensure the correct display port to DVI adapters are used (DIV-D or DVI-I). | 5) | <b>Matrox Video Input/Output Cables</b> — Provide SDI video input and output, as well as an analog reference point. |
|----|----------------------------------------------------------------------------------------------------|----|----------------------------------------------------------------------------------------------------|
| 2) | <b>HDMI Port</b> — One HDMI port (b) provides output for a computer monitor.                                                                              |    | Refer to <b>"Appendix A: Matrox SDI I/O Cables</b> " on page A–1 for further information.                           |
| 3) | USB-C Port — One USB-C port (c) provides output for                                                                                                    |    | OR                                                                                                    |
|    | a computer monitor.                                                                                                    |    | AJA Corvid 88 Video Input/Output Cables— Provide                                                                    |
| 4) | <b>nVidia Quadro Sync II</b> — Two Frame Lock connections for synchronizing multiple displays.                                                            |    | SDI video input and output, as well as an analog reference point.                                                   |
|    | Connect using CAT-6 UTP Ethernet cables.                                                                                                    |    | Refer to " <b>Appendix C: AJA Corvid 88 I/O Cables</b> " on page C–1 for further information.                       |

### **Voyager IP Rear Input/Output Connections**

The following diagram Figure 3.5 displays the Input/Output portion of the Voyager IP system. Descriptions of individual components are contained in the legend below the diagram.

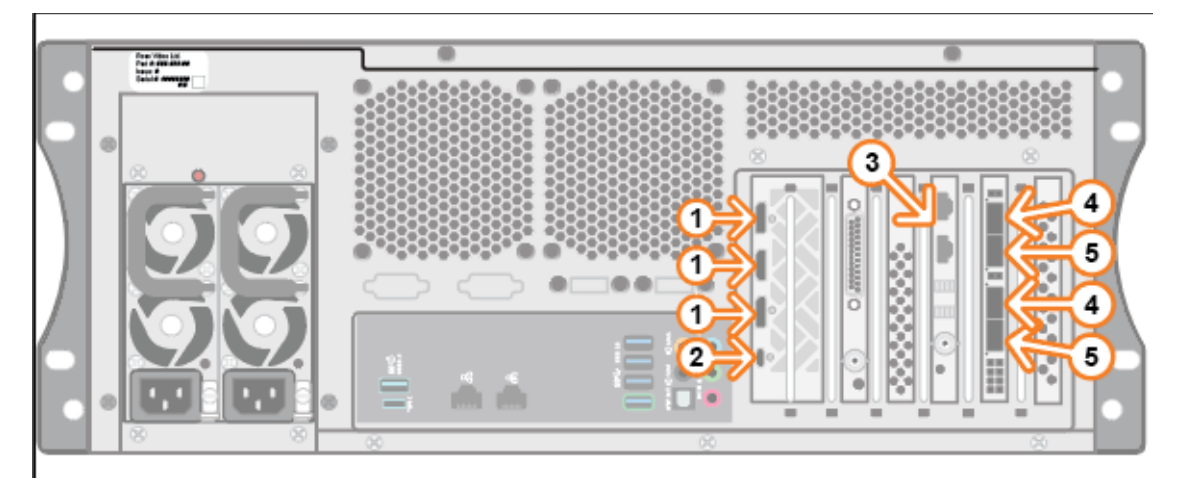

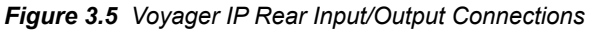

- computer monitors. Ensure the correct display port to DVI adapters are used (DIV-D or DVI-I).
- 2) USB-C Port One USB-C port provides output for a computer monitor.
- 3) nVidia Quadro Sync II Two Frame Lock connections for synchronizing multiple displays.
  - Connect using CAT-6 UTP Ethernet cables.
- 1) **Display Ports** Three Display Ports provide output for 4) **SFP Cage 1** Two connections for a small form-factor pluggable SFP for attaching a networking cable.
  - 5) SFP Cage 2 Two connections for a small form-factor pluggable SFP for attaching a networking cable, when using redundancy.

### Voyager 12G Rear Input/Output Connections

The following diagram displays the **Input/Output** portion of the Voyager 12G system. Descriptions of individual components are contained in the legend below the diagram.

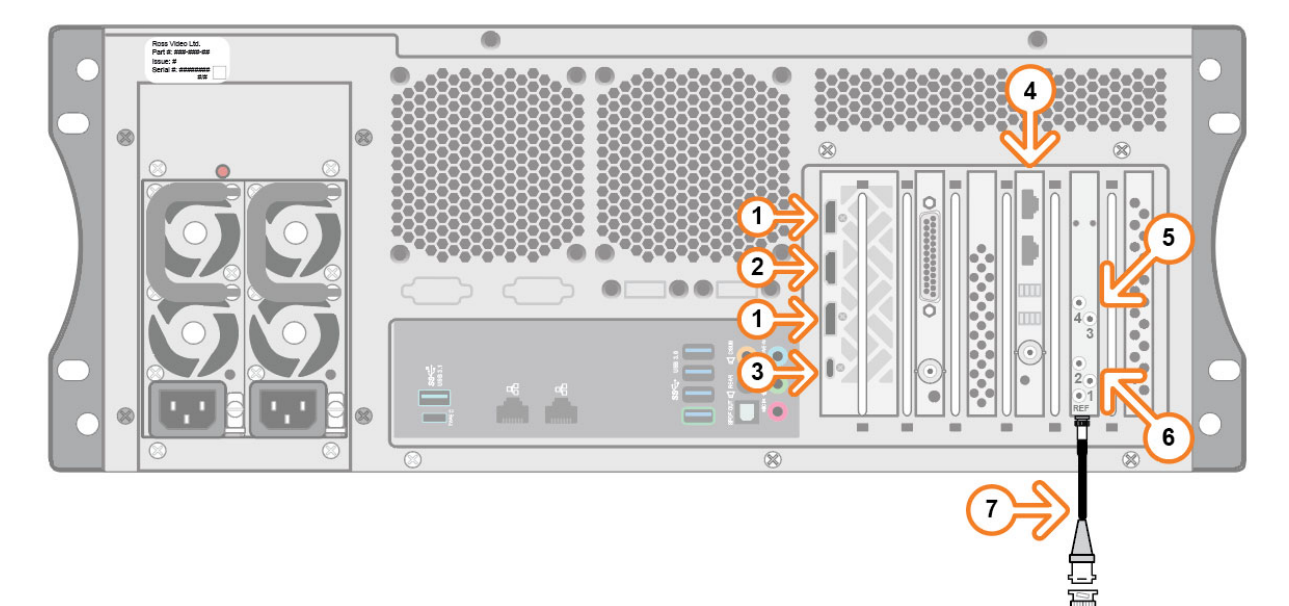

Figure 3.6 Voyager 12G Rear Input/Output Connections

- Display Ports Two Display Ports provide output for computer monitors. Ensure the correct display port to DVI adapters are used (DIV-D or DVI-I).
- 2) **HDMI Port** One HDMI port provides output for a computer monitor.
- 3) **USB-C Port** One USB-C port provides output for a computer monitor.
- nVidia Quadro Sync II Two Frame Lock connections for synchronizing multiple displays.

Connect using CAT-6 UTP Ethernet cables.

- SDI HD-BNC Provides 12G SDI video output (Tx). Refer to "Appendix B: Matrox 12G I/O Cables" on page B–1 for further information.
- SDI HD-BNC Provides 12G SDI video input (Rx). Refer to "Appendix B: Matrox 12G I/O Cables" on page B–1 for further information.
- 7) House Reference Genlock Provides an analog reference point.

### **Rear Peripheral Connections**

The following diagram Figure 3.7 displays the peripheral connections. The peripheral connections are the same for each version of the Voyager system. Descriptions of individual components are contained in the legend below the diagram.

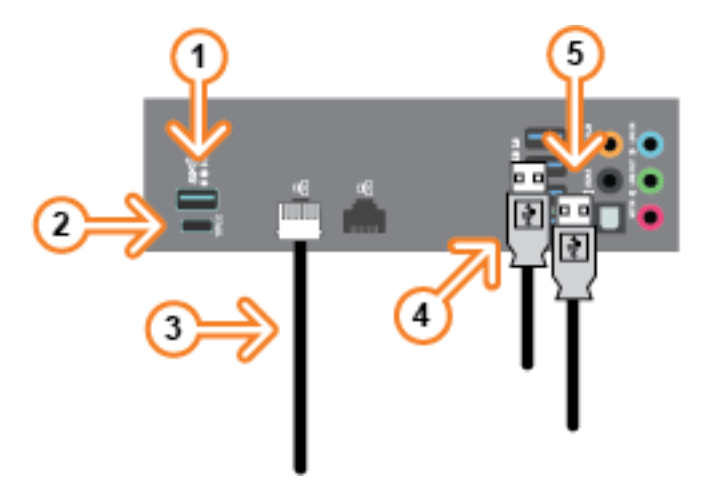

Figure 3.7 Rear Peripheral Connections

1) USB 3.1 Gen 1 Port — Use this port to connect peripheral devices such as a keyboard or mouse to the system.

This port can also be used to transfer media to and from USB drives.

The port supports a maximum of 5 Gbit/s.

Use of USB 3.1 certified cable and devices are required for USB 3.1 super-speed data rates.

2) USB 3.1 Gen 2 Type-C Port — Use this port to connect 5) USB 3.1 Gen 1 Port — Use this port to connect peripheral devices such as a keyboard or mouse to the system.

This port can also be used to transfer media to and from USB drives.

The port supports a maximum of 5 Gbit/s.

- \* Use of USB 3.1 certified cable and devices are required for USB 3.1 super-speed data rates.
- 3) Ethernet Ports Use one of these ports to connect the Voyager system to an internal network.

These ports can be used for high-speed file transfer between the Voyager system and other computers on the internal network.

4) USB 3.1 Gen 1 Port — Use this port to connect peripheral devices such as a keyboard or mouse to the system.

This port can also be used to transfer media to and from USB drives.

The port supports a maximum of 5 Gbit/s.

- Use of USB 3.1 certified cable and devices are required for USB 3.1 super-speed data rates.
- peripheral devices such as a keyboard or mouse to the system.

This port can also be used to transfer media to and from USB drives.

The port supports a maximum of 5 Gbit/s.

**\*** Use of USB 3.1 certified cable and devices are required for USB 3.1 super-speed data rates.

### **Power Supplies**

The Voyager system has two identical hot-swappable power supply modules, located at the rear of the system on the left-hand side. Since the system requires a minimum of one power supply module to operate, only one module can be hot-swapped at a time. Each power supply module can be attached to a separate power circuit to provide redundancy in case of power failure.

The diagram **Figure 3.8** displays the parts of the power supply modules for the Voyager system. A description of the **A/C Power Cord Connection** is contained in the legend below the diagram.

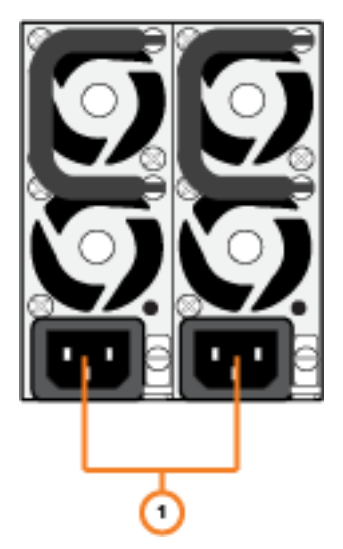

Figure 3.8 Voyager System Power Supply Unit

1) A/C Power Cord Connection — Connect the female end of the power cord to this connector, and the male end to a power circuit.

# Hardware Installation

The following sections provide installation instructions for the Voyager system hardware.

### **Unpacking the Unit**

Unpack the Voyager system from the received shipping container(s), and check the contents against the packing list to ensure all items are included. If any items are missing or damaged, contact your sales representative or Ross Video for assistance.

### Installation Requirements

Note the following installation requirements:

- Elevated Operating Ambient If installed in a closed or multi-rack assembly, the operating ambient temperature of the rack environment may be greater than the room ambient. Therefore, consideration should be given to installing the equipment in an environment compatible with the maximum ambient temperature (Tma).
- **Reduced Air Flow** Installation of the equipment in a rack or as a desktop/tower should be such that the amount of air flow required for safe operation of the equipment in not compromised.
- **Mechanical Loading** Mounting of the equipment in the rack should be such that a hazardous condition is not achieved due to uneven mechanical loading.
- **Circuit Overloading** Consideration should be given to the connection of the equipment to the supply circuit and the effect that overloading of the circuits might have on overcurrent protection and supply wiring. Appropriate consideration of equipment nameplate rating should be used when addressing this concern.
- Reliable Earthing Reliable earthing of rack and desktop/tower mounted equipment should be maintained. Particular attention should be given to supply connections other than direct connections to the branch circuit (e.g. use of power strips).

### Installing the System in an Equipment Rack

The Voyager system is designed to be rack mounted in a 19 inch (48.3 cm) wide equipment rack using the slide rails in the supplied rack mount kit.

- Rack Units 4 RU
- Width 16.9 inches (43.0 cm), 19 inches (48.3 cm) including handles
- Height 6.9 inches (17.8 cm)
- Depth 23.3 inches (59.2 cm), 24.4 inches (62 cm) including handles

The slide rails must be installed onto the Voyager system before it can be mounted in an equipment rack. Instructions for mounting the slide rails onto the Voyager system and equipment rack are included with the rack mount kit in the Voyager system shipping box.

Failure to install the Voyager system into an equipment rack using the supplied rack mount kit will void the Voyager system warranty.

#### Installation Instructions

Note the following installation instructions:

- 1. This equipment has an operating temperature range of 0° C to 35° C. The ambient temperature in the rack shall not exceed this temperature range.
- 2. A minimum clearance of 0.25 inches (6.35 mm) on each side of the equipment must be maintained after installation in the rack.
- 3. Take care not to compromise the stability of the rack when installing this equipment.

### Attaching the Cables

Follow the instructions below to attach the cables to the Voyager system.

#### To attach the cables to the Voyager system:

1. On the back of the Voyager system, connect the supplied line cords to the two power supplies, then plug the line cord(s) into a grounded outlet.

The power supplies are auto-sensing and can accept line voltages from 100 through 240 VAC. The Voyager system is equipped with two power supplies in a 1+1 redundant configuration. One power supply is required to run the Voyager system.

- 2. Plug the supplied USB keyboard into the upper **USB** port on the back of the Voyager system.
- 3. Plug the supplied USB mouse into the lower USB port.
- 4. Connect a monitor, customer supplied, to a **Display Port**.

Ensure the correct display port to DVI adapters are used (DVI-D or DVI-I. A monitor can also be connected to the USB-C port using a USB-C to display port adapter.

Additional monitors can be connected to any of the other two display ports to provide additional space for virtual preview channels, custom applications, web page capture, and more.

KVM extenders (customer supplied) are required when the Voyager System monitor, keyboard, and mouse are located remotely from the rack room.

5. Plug an Ethernet cable from the internal network into one of the GigE Ethernet ports.

Voyager systems can run standalone or accept a network connection if required to connect to a production network. Voyager systems also use this TCP/IP network connection to support the Smart GPI Feature.

6. Connect the GenLock signal cable to the REF IN BNC connector.

This connection is required to lock the Voyager system to the video timing of the facility. The Voyager system supports the following types of GenLock signal:

- Analog BlackBurst a composite color video signal comprised of sync, color burst, and black video, also called "color black", "house sync" or "house black". Typically used as the house reference synchronization signal.
- Tri-Level Sync a three-level pulse synchronization signal used in high definition systems.

It is not necessary to terminate this connection if it is unused.

- For the Voyager base system, plug the GenLock signal cable into the breakout cable.
- For the Voyager IP system, plug the GenLock signal cable into the REF IN BNC connector below the SFP cages.
- For the Voyager 12G system, plug the GenLock signal cable into the REF IN BNC connector below the SDI HD-BNC spigots.
- 7. In the AUDIO OUT area, connect the audio output cables to the AES3id BNCs.

After the Voyager system is up and running, audio outputs can be assigned to each video channel.

The Voyager system provides AES3id 75 ohm BNC outputs. If AES3 110 ohm connections are required, optional GearLite adaptors are available from Ross Video.

For facilities requiring analog outputs, additional outboard analog to digital conversion equipment is also available from Ross Video.

- 8. The video connections are different, depending on the Voyager system.
  - For the Voyager base system, connect the 9 HD-BNC video I/O cables to their required destination (see the *Voyager Quick Start Guide* for information about configuring the Key and Fill for the HD-BNC connectors). The default configuration is displayed in the table in the section, "Appendix A: Matrox I/O Cables" on page A–1. Not all HD-BNC connectors will be active depending on the Voyager software edition.
  - If you are upgrading your Frontier system to Voyager software, connect the 9 HD-BNC video I/O cables to their required destination, as shown in "Appendix C: AJA Corvid 88 I/O Cables" on page C–1.
  - For the Voyager 12G system, connect the HD-BNC video I/O cables to their required destination (see the Voyager User Guide or Help file for information about configuring the **Key** and **Fill** for the HD-BNC connectors).
  - For the Voyager IP system, insert pluggable SFP connectors into the SFP cages and attach the networking cables to the connectors.

Voyager systems provide SD/HD-SDI outputs. If your facility requires analog outputs, additional outboard digital to analog conversion equipment is available from Ross Video.

### Powering Up the System

#### To power up the system:

- 1. Press the **Power** button to begin the boot procedure.
- 2. Close the front door to protect the Voyager system from dust.

### Powering Down the System

Whenever the Voyager system needs to be powered down, use the following procedure:

#### To power down the system:

- 1. Log on to the Voyager system.
- 2. From the Start menu, select Shut down.

The Voyager system shuts down.

# **Hard Drive Maintenance**

Voyager utilizes a software-based RAID system in conjunction with an ICH10 chipset on the system motherboard. This setup relies on the Windows operating system and host processor to perform all of the RAID functionality.

|   | $\mathbf{\hat{\wedge}}$ |          |
|---|-------------------------|----------|
| 2 | - <b>-</b> `            | <b>\</b> |

**Warning** — Always use proper Windows shutdown procedure. NEVER HARD POWER OFF THE UNIT. Hard shutdown may cause failures in the RAID, taking one or more drives offline.

# MegaRAID Storage Manager

The MegaRAID Storage Manager is used to manage, maintain, and monitor the Voyager server RAID array. Use the following procedure to open the MegaRAID Storage Manager.

#### To open the MegaRAID Storage Manager:

- 1. Log in to the Voyager server using the following (no password):
  - Username Voyager
  - **Password** beyondinfinity
- 2. In the Windows start menu, click MegaRAID Storage Manager > StartupUI.

The MegaRAID Storage Manager Server Details window opens.

|                                                                 |                                                                                               |                                | Avag        |
|-----------------------------------------------------------------|-----------------------------------------------------------------------------------------------|--------------------------------|-------------|
| er Details                                                      |                                                                                               |                                | ,           |
| age displays all the servers<br>will be prompted for entering l | hat were discovered. Choose a server and click on Login<br>host credentials while logging in. | to start managing that server. |             |
| onfigure Host to configure ti<br>Use LDAP Login 🛛 🔞             | he hosts that you want to view.                                                               |                                |             |
|                                                                 |                                                                                               |                                |             |
| dress 10.62.134.21                                              | Discover Host Stop Discovery                                                                  |                                | Configure H |
|                                                                 |                                                                                               |                                | Laboration  |
| te servers:                                                     |                                                                                               |                                |             |
| t                                                               | IP Address                                                                                    | Operating System               | Health      |
| by ager                                                         | 10.62.134.21                                                                                  | Windows 8.1                    | Optimal     |
|                                                                 |                                                                                               |                                |             |
|                                                                 |                                                                                               |                                |             |
|                                                                 |                                                                                               |                                |             |
|                                                                 |                                                                                               |                                |             |
|                                                                 |                                                                                               |                                |             |
|                                                                 |                                                                                               |                                |             |
|                                                                 |                                                                                               |                                |             |
|                                                                 |                                                                                               |                                |             |
| 20                                                              |                                                                                               |                                |             |
| n                                                               |                                                                                               |                                |             |

Figure 4.1 Storage Manager - Server Details

3. Double-click the server under **Host** labelled **Voyager**.

The Enter User Name & Password dialog box opens.

|             | Muduu                                        |
|-------------|----------------------------------------------|
| Server :    | 10.62.134.21                                 |
|             | Use your Operating System's login username @ |
| User Name:  | Voyager                                      |
| Password:   |                                              |
| Login Mode: | Full Access 🗸                                |

Figure 4.2 Storage Manager - Login

- **4.** Enter the following:
  - Username Voyager
  - **Password** beyondinfinity
- 5. From the Login Mode list, select Full Access.
- 6. Click Login.

The MegaRAID Storage Manager opens.

| Image: Second Second Physical Logical       Image: Second Second Sec                                        | 5A5 9351-8(Bus 27,Dev 0,D<br>Optimal    | unan (t)<br>Usage<br>100%<br>Total<br>3.10<br>3.10<br>3.10<br>3.10<br>3.10<br>3.10<br>3.10<br>3.10                                                                                                    | l capacity:<br>1 178          | Background Operations                                                                         |
|----------------------------------------------------------------------------------------------------|-----------------------------------------|----------------------------------------------------------------------------------------------------|-------------------------------|-----------------------------------------------------------------------------------------------|
| Ashboard Physical Logical Controllero: AVAGO MegaFAID 5 Properties Status: Controllero: Controllero: Controll | SAS 9951-8(Bus 27, Dev 0, Do<br>Optimal | main (9)<br>Usage<br>100% Total<br>3.18<br>••••••••••••••••••••••••••••••••••••                                                                                                    | Icapacity:<br>1 TB            | Badground Operations  yulual drive operations in progress: 0                                  |
| Natiboard Physical Logical<br>Controller's AVAGO MegaRAID 5<br>Proparties<br>Status: 0<br>Enclosures: 0<br>Enclosures: 1<br>Surves: 5<br>Physigroups: 2<br>What Jonne(s): 2                                                                                                    | SAS 9361-8(Bus 27, Dev 0, Do            | main (0)]<br>Usage<br>100%<br>3.18<br>3.18<br>3.18<br>3.18<br>3.18<br>3.18<br>3.18<br>3.18                                                                                                    | I capacity:<br>1 TB           | Welcome: Voyager [Full Access]                                                                |
| Deshboard Physical Logical Controllero's XYAGO MegaRAID S Properties Satus: Controllero's XYAGO MegaRAID S Softwares: Controlleros: Controlleros: Controlle  | SAS 9361-8(Bus 27,Dev 0,Dc              | rmain (0)]<br>(Usage<br>100%<br>3.18<br>5.2                                                                                                    | Il capacity:<br>11 TB         | Welcome: Voyager [Full Access]                                                                |
| Natiboard Physical Logical Controller's XIAEO MegaRAID S Properties & Saturs: O Controller's Controller's Con | SAS 9351-8i(bus 27,Dev 0,De             | (Usage<br>100%<br>3.18<br>- Ctage                                                                                                    | II capacity:<br>11 TB         | Welcome: Yoyager [Full Access]  Eacliground Operations  ytual drive operations in progress: 0 |
| Derbloord         Physical         Logical           Controller0: AVAGO MegaRADE 5           Properties         © C 0           Enclosures:         0           III Backplones:         1           © Drives:         5           IP three groups:         2           If three groups:         2                                                                                                    | SAS 9361-8(Bus 27,Dev 0,Dc              | main 0)<br>Usage<br>100%<br>3.18<br>0.3.18<br>0.3.18<br>0.3.18                                                                                                    | I capacity;<br>11 TB          | Background Operations Witual drive operations in progress: 0                                  |
| ○ Controllerit: AVAGO MegaRADI S           Properties         ● Satus:         ● C           ● Satus:         0         ● C           III: Backplanes:         1         ●           ● Drives:         5         ●           ■ Drives:         1         ●           ■ Drives:         2         ●           ■ Unive Joined Drives:         2         ●                                                                                                    | SAS 9361-BI(Bus 27,Dev 0,Dc             | Usage<br>100%<br>100%<br>10%<br>1 | I capacity:<br>11 TB          | Background Operations -                                                                       |
| Properties                                                                                                    | Optimal                                 | Usage Total<br>3.16<br>0 C 3                                                                                                    | I capacity:<br>11 T8          | Background Operations  yrbual drive operations in progress: 0                                 |
|                                                                                                    | Optimal                                 | 100% Total<br>3.18<br>G. 3.18                                                                                                    | il capacity:<br>11 TB         | Virtual drive operations in progress: 0                                                       |
| Inclosures:     0       Backplanes:     1       Drives:     5       Drives:     2       Virtual Drive(s):     2                                                                                                    |                                         | 100%<br>3.18<br>= 3.                                                                                                    | il capacity:<br>11 TB         | Systual drive operations in progress: 0                                                       |
|                                                                                                    |                                         | 100%<br>3.18<br>• Cr                                                                                                    | l capacity:<br>11 TB          |                                                                                               |
| Backplones: 1     Drives: 5     Drive groups: 2     Virtual Drive(s): 2                                                                                                    |                                         | 3.18<br>                                                                                                    | 11 TB                         |                                                                                               |
| Drives: 5     Drive groups: 2     Virtual Drive(s): 2                                                                                                    |                                         |                                                                                                    |                               |                                                                                               |
| Drive groups: 2     Wrtual Drive(s): 2                                                                                                    |                                         | 3.                                                                                                    | onfigured Capacity:           |                                                                                               |
| Wrtual Drive(s): 2                                                                                                    |                                         |                                                                                                    | .181 TB                       | Drive operations in progress: 0                                                               |
| U Virtual Drive(s): 2                                                                                                    |                                         |                                                                                                    | nconfigured Capacity:         |                                                                                               |
|                                                                                                    |                                         |                                                                                                    | Dytes                         |                                                                                               |
| View server profile                                                                                                    |                                         |                                                                                                    |                               |                                                                                               |
|                                                                                                    |                                         |                                                                                                    |                               | PLOTE DECalo,                                                                                 |
|                                                                                                    |                                         |                                                                                                    |                               |                                                                                               |
| MegaRAID Advanced Software Opti                                                                                                    | tions                                   | Actions                                                                                                    |                               | Hep                                                                                           |
| MegaRAID FastPath                                                                                                    | Enabled                                 | Create virtual drive                                                                                                    |                               | How to use MSM?                                                                               |
| MegaRAID RAID6                                                                                                    | Enabled                                 | Create CacheCade™ - SSD Cac                                                                                                    | hing                          | How to create virtual drive?                                                                  |
| MegaRAID RAID5                                                                                                    | Enabled                                 | t and souther water                                                                                                    |                               | Humber and the Man PATE Advanced Colours Colours                                              |
| Manage MegaRAID Advanced Soft                                                                                                    | ftware Options                          | Load configuration                                                                                                    |                               | now to enable megakado wayanced Sortware Options/                                             |
|                                                                                                    |                                         | Update firmware                                                                                                    |                               | Gossary                                                                                       |
|                                                                                                    |                                         | Silence alarm                                                                                                    |                               |                                                                                               |
|                                                                                                    |                                         |                                                                                                    |                               |                                                                                               |
|                                                                                                    |                                         |                                                                                                    |                               |                                                                                               |
| ID Error Level                                                                                                    | Date / Time                             | Description                                                                                                    |                               |                                                                                               |
| 0000 [Information, 0]                                                                                                    | 2019-07-19, 11:40:03                    | Successful log on to                                                                                                    | the server User: voyager,     | Client: 127.0.0.1, Access Mode: Full, Client Time: 2019-07-19,11:40:03                        |
| 4 [Information, 0]                                                                                                    | 2019-07-19, 11:37:42                    | Controller ID: 0 Tin                                                                                                    | me established since power o  | on: Time 2019-07-19, 11:37:42 28 Seconds                                                      |
| .95 [Warning, 1]                                                                                                    | 26 seconds from reboot                  | Controller ID: 0 BB                                                                                                    | 3U disabled; changing WB log  | gical drives to WT, Forced WB VDs are not affected                                            |
| .05 [Information, 0]                                                                                                    | 26 seconds from reboot                  | Controller ID: 0 Co                                                                                                    | ontroller operating temperatu | ure within normal range, full operation restored.                                             |
| .4 [Information, 0]                                                                                                    | 26 seconds from reboot                  | Controller ID: 0 Po                                                                                                    | Decy change on VD: = 1 Pr     | revious = Lurrent write Policy; write Back; Current = Current Write Policy; Write Through;    |
| .+ Lurrormation, UJ                                                                                                    | 26 seconds from reboot                  | Controller ID: U Po                                                                                                    | acy change on VD: = 0 Pr      | revious = Currenk write Policy; write back; Currenk = Currenk write Policy; Write Infoligh;   |
| . Luirofmation, Uj                                                                                                    | 20 seconds from reboot                  | Controller ID: 0 De                                                                                                    | Discarted: Bost 4 - 7:0:6     | : DBV DEARETR: 12                                                                             |
| 247 Eleformation 01                                                                                                    | 26 seconds from reboot                  | Controller ID: 0 PD                                                                                                    | avire incerted. Device Type:  | Disk Device Id: 11                                                                            |
| ti [Information 0]                                                                                                    | 26 seconds from reboot                  | Controller ID: 0 De                                                                                                    | Dincerted: Port 4 - 7:0:5     | I DIN DUTING AN I                                                                             |

Figure 4.3 Storage Manager - Dashboard Tab

# **RAID Array Consistency Check**

It is important to check the Voyager RAID array for consistency. Consistency checks ensure that all drives are functioning and that damaged sections are repaired. It is recommended that consistency checks are performed on a weekly basis.

Consistency checks can affect the performance of the Voyager server. Consistency checks should only be performed or scheduled when Voyager is not in use.

#### To run a consistency check on the Voyager RAID array:

- 1. Open the MegaRAID Storage Manager.
- 2. In the MegaRAID Storage Manager, from the menu bar, select Manage > Check Consistency.

The Group Consistency Check dialog box opens.

|                                                              | Avago |
|--------------------------------------------------------------|-------|
| Controller0: AVAGO MegaRAID SAS 9361-8(Bus 27,Dev 0,Doman 0) |       |
| Select Virtual Disks:                                        |       |
| Witual Drive: 0, System, 232.375 GB, Optimal                 |       |
| Virtual Drive: 1, Media, 1.818 TB, Optimal                   |       |
|                                                              |       |
|                                                              |       |
|                                                              |       |
|                                                              |       |
|                                                              |       |
|                                                              |       |
|                                                              |       |
|                                                              |       |
|                                                              |       |
|                                                              |       |
|                                                              |       |
|                                                              |       |
|                                                              |       |
|                                                              |       |
|                                                              |       |
|                                                              |       |
|                                                              |       |
|                                                              |       |
|                                                              |       |
|                                                              |       |
|                                                              |       |
|                                                              |       |
| Select Al Descript All Start Close                           |       |

Figure 4.4 Storage Manager - Group Consistency Check

- 3. From the **Select Virtual Disks** section, select the check boxes of the virtual drives to check for consistency, or click the **Select All** button to select all of the virtual drives.
- 4. Click Start.

The consistency check starts.

#### For More Information on...

 opening the MegaRAID storage manager, refer to the procedure "To open the MegaRAID Storage Manager:" on page 4–1.

# **RAID Array Drive Replacement**

If a single drive fails in the Voyager RAID array, the system is protected from data loss. The failed drive must be replaced as soon as possible, and the data on the failed drive must be rebuilt on a new drive to restore the system to fault tolerance.

In the MegaRAID Storage Manager, failed virtual drives are highlighted by a yellow LED icon () displayed to the right of the virtual drive icon. The yellow LED icon indicates that the virtual drive is in a degraded state; the data is still safe, but data could be lost if another drive fails.

When a new, unconfigured drive is inserted to repair the failed virtual drive, the new drive is highlighted by a red LED

icon () displayed to the right of the drive icon.

Rebuilding a drive consumes bandwidth on the Voyager server and is ideally done during off hours, or when the server has a low workload.

- ★ To prevent accidental data loss, back up all data before replacing a drive in the Voyager RAID array.
- ★ Depending on the server workload, rebuilding a drive could take up to three hours to complete.

#### To rebuild a failed drive used by a virtual drive:

1. Open the MegaRAID Storage Manager.

For instructions on opening the MegaRaid Storage Manager, see **"To open the MegaRAID Storage Manager:**" on page 4–1.

2. Before beginning the replacement, in the **Physical** tab, right-click the **Controller** and in the context menu, click **Silence alarm**.

| Dashboard Physical Logical |                                           |          |
|----------------------------|-------------------------------------------|----------|
| M8Voyager                  | Properties                                |          |
| Controller0: AVAGO Meg-"   | Change personality                        |          |
| Slot: 0, SSD (SA           | Disable Alarm                             |          |
| Slot: 1, SSD (SA           | Silence Alarm                             | AVAGO M  |
| Slot: 5, SSD (SA           | Start Patrol Read                         | sreased  |
| SIUC: 6, SSD (SA           | Set Patrol Read Properties                | 0×1000   |
|                            | Disable SSD Guard                         | 0.4000   |
|                            | Scan Foreign Configuration                | UX1000   |
|                            | Save Configuration                        | 0×5d     |
|                            | Clear Configuration                       | 500605B0 |
|                            | Set Consistency Check Properties          | Safe Mod |
|                            | Schedule Consistency Check                | 54101104 |
|                            | Set Adjustable Task Rates                 | 8        |
|                            | Preserved Cache                           | PCI-E    |
|                            | Manage Power Save Settings                | 512 MB   |
|                            | Update Controller Firmware                | _        |
|                            | Manage MegaRAID Advanced Software Options | 0        |
|                            | Manage Link Speed                         | 11B      |
|                            | Save TTY Log                              | Yes      |
| <                          | >larm Enabled                             | Vac      |

Figure 4.5 Storage Manager - Silence Alarm

#### 3. Click the Logical tab.

The drives contained in the Voyager RAID array are listed in the Logical tab.

| Manage G      | o To Log Tools He                                                                                                    | elp                                        |                                                                                                    |                                                                                                 |                                        |  |
|---------------|----------------------------------------------------------------------------------------------------|--------------------------------------------|----------------------------------------------------------------------------------------------------|-------------------------------------------------------------------------------------------------|----------------------------------------|--|
| : 🗑 🔩 🤅       | 2 🛒 🕫 🞧                                                                                                    |                                            |                                                                                                    |                                                                                                 |                                        |  |
|               |                                                                                                    |                                            |                                                                                                    |                                                                                                 |                                        |  |
|               |                                                                                                    |                                            |                                                                                                    |                                                                                                 |                                        |  |
|               |                                                                                                    |                                            |                                                                                                    |                                                                                                 | AVACO                                  |  |
|               |                                                                                                    |                                            |                                                                                                    |                                                                                                 |                                        |  |
|               |                                                                                                    |                                            |                                                                                                    |                                                                                                 |                                        |  |
|               |                                                                                                    |                                            |                                                                                                    |                                                                                                 | Welcome: Voyager [Full Access] Log Off |  |
| Dashboard     | Physical Logical                                                                                                    |                                            |                                                                                                    |                                                                                                 |                                        |  |
| Mayoyag       | (er                                                                                                    |                                            |                                                                                                    | Properties                                                                                      |                                        |  |
| 😑 🔶 Cont      | roller0: AVAGO MegaR                                                                                                    | AID SAS 9361-8i(Bus 27,Dev 0,Domain 0)     |                                                                                                    |                                                                                                 |                                        |  |
|               | rive Group: 0, RAID                                                                                                    | 1                                          |                                                                                                    | Host Name                                                                                       | M8Yoyager                              |  |
|               | Wirtual Drive(s):                                                                                                    | 5 I 000 075 50 0 V I                       |                                                                                                    |                                                                                                 |                                        |  |
|               | Contraction of the second second seco | , system, 232.375 GB, Optimal              |                                                                                                    | IP Address                                                                                      | 127.0.0.1                              |  |
|               | Backplane Slot                                                                                                    | - 5 SSD (SATA) 232 886 GB Online (512 B    | 2)                                                                                                    | Consultan Custom                                                                                | Ulis down 0.1                          |  |
|               | Backplane, Slot                                                                                                    | : 6, SSD (SATA), 232,886 GB, Online,(S12 B | 3)                                                                                                    | Operating system                                                                                | WINDWS 0.1                             |  |
|               | rive Group: 1, RAID 5                                                                                                    | 5                                          |                                                                                                    | OS Version                                                                                      | 6.3                                    |  |
|               | 🗑 Virtual Drive(s):                                                                                                    |                                            |                                                                                                    |                                                                                                 |                                        |  |
|               | 🗆 间 Virtual Drive: 1                                                                                                    | , Media, 1.818 TB, Optimal                 |                                                                                                    | OS Architecture                                                                                 | x86_64                                 |  |
| <u>⊡</u> -€   | Drives                                                                                                    |                                            |                                                                                                    |                                                                                                 |                                        |  |
|               | - Dackplane, Slot                                                                                                    | : 0, SSD (SATA), 931.513 GB, Online,(512 B | 3)                                                                                                    |                                                                                                 |                                        |  |
|               | Backplane, Slot                                                                                                    | : 1, 55D (SATA), 931.513 GB, Online,(512 B | 9                                                                                                    |                                                                                                 |                                        |  |
|               | - Cauquarie, Siou                                                                                                    | : 4, 550 (SMTM), 951.513 GB, OTIMIE,(512 B | "                                                                                                    |                                                                                                 |                                        |  |
|               |                                                                                                    |                                            |                                                                                                    |                                                                                                 |                                        |  |
|               |                                                                                                    |                                            |                                                                                                    |                                                                                                 |                                        |  |
|               |                                                                                                    |                                            |                                                                                                    |                                                                                                 |                                        |  |
|               |                                                                                                    |                                            |                                                                                                    |                                                                                                 |                                        |  |
|               |                                                                                                    |                                            |                                                                                                    |                                                                                                 |                                        |  |
|               |                                                                                                    |                                            |                                                                                                    |                                                                                                 |                                        |  |
|               |                                                                                                    |                                            |                                                                                                    |                                                                                                 |                                        |  |
|               |                                                                                                    |                                            |                                                                                                    |                                                                                                 |                                        |  |
|               |                                                                                                    |                                            |                                                                                                    |                                                                                                 |                                        |  |
|               |                                                                                                    |                                            |                                                                                                    |                                                                                                 |                                        |  |
|               |                                                                                                    |                                            |                                                                                                    |                                                                                                 |                                        |  |
|               |                                                                                                    |                                            |                                                                                                    |                                                                                                 |                                        |  |
| L             |                                                                                                    |                                            |                                                                                                    |                                                                                                 |                                        |  |
| AV.           |                                                                                                    |                                            |                                                                                                    |                                                                                                 |                                        |  |
| ID            | Error Level                                                                                                    | Date / Time                                | Description                                                                                                    |                                                                                                 |                                        |  |
| 10000         | [Information, 0]                                                                                                    | 2019-07-19, 11:40:03                       | Successful log on                                                                                                    | to the server User: xpression, Client: 127.0.0.1, Access Mode: Full, Client Time: 2019-07-19,11 | :40:03                                 |  |
| 44            | [Information, 0]                                                                                                    | 2019-07-19, 11:37:42                       | Controller ID: 0                                                                                                    | Time established since power on: Time 2019-07-19, 11:37:42 28 Seconds                           |                                        |  |
| 195           | [Warning, 1]                                                                                                    | 26 seconds from reboot                     | Controller ID: 0 BBU disabled; changing WB logical drives to WT, Forced WB VDs are not affected                                       |                                                                                                 |                                        |  |
| 505           | [Information, 0]                                                                                                    | 26 seconds from reboot                     | Controller ID: 0                                                                                                    | Controller operating temperature within normal range, full operation restored.                  |                                        |  |
| 54            | [Information, 0]                                                                                                    | 26 seconds from reboot                     | Controller ID: 0 Policy change on VD: = 1 Previous = Current Write Policy: Write Back; Current = Current Write Policy: Write Through; |                                                                                                 |                                        |  |
| 54            | [Information, 0]                                                                                                    | 26 seconds from reboot                     | Controller ID: 0                                                                                                    | Policy change on VD: = 0 Previous = Current Write Policy: Write Back; Current = Current W       | hte Policy: Write Through;             |  |
| 24/           | [information, 0]                                                                                                    | 26 seconds from reboot                     | Controller ID: 0                                                                                                    | Device inserted Device rype: Disk Device Id: 12<br>DD inserted, Device 7, 2006                  |                                        |  |
| 247           | Enformation, 01                                                                                                    | 26 seconds from reheat                     | Controller ID: 0                                                                                                    | Pulliperious Port 1 7:000<br>Device inserted Device Turse , Dick Device Id: 11                  |                                        |  |
| 91            | Enformation 01                                                                                                    | 26. seconds from reboot                    | Controller ID: 0                                                                                                    | PD incerted: Port 4 - 7:0:5                                                                     | v                                      |  |
| Displaying lo | g from server                                                                                                    |                                            |                                                                                                    |                                                                                                 |                                        |  |

Figure 4.6 Storage Manager - Logical Tab

Unconfigured drives are highlighted by a red LED icon () displayed to the right of the drive icon.

| Dashboard Physical Logical                                                                                                    |  |  |  |  |  |
|----------------------------------------------------------------------------------------------------|--|--|--|--|--|
| M8Voyager                                                                                                    |  |  |  |  |  |
| 🔄 🔶 Controller0: AVAGO MegaRAID SAS 9361-8i(Bus 27,D                                                                                                    |  |  |  |  |  |
| 🖨 💓 Drive Group: 0, RAID 1                                                                                                    |  |  |  |  |  |
| Urtual Drive(s):                                                                                                    |  |  |  |  |  |
| 🔤 😈 Virtual Drive: 0, System, 232.375 GB, Opt                                                                                                    |  |  |  |  |  |
| Grives                                                                                                    |  |  |  |  |  |
| Backplane, Slot: 5, SSD (SATA), 232.886                                                                                                    |  |  |  |  |  |
| Backplane, Slot: 6, SSD (SATA), 232.886                                                                                                    |  |  |  |  |  |
| Drive Group: 1, RAID 5                                                                                                    |  |  |  |  |  |
| - Wirtual Drive(s):                                                                                                    |  |  |  |  |  |
|                                                                                                    |  |  |  |  |  |
| Reckolano, Slot: 1, SSD (SATA), 021 E12                                                                                                    |  |  |  |  |  |
| Backplane, Slot: 1, SSD (SATA), 931,513                                                                                                    |  |  |  |  |  |
| Generation of the second second |  |  |  |  |  |
| Backplane, Slot: 0, SSD (SATA), 931.513                                                                                                    |  |  |  |  |  |
|                                                                                                    |  |  |  |  |  |
|                                                                                                    |  |  |  |  |  |
|                                                                                                    |  |  |  |  |  |
|                                                                                                    |  |  |  |  |  |
|                                                                                                    |  |  |  |  |  |
| < >>                                                                                                    |  |  |  |  |  |

Figure 4.7 Storage Manager - Drive Offline

4. Referring to the diagram below, remove the indicated failed drive and insert a new replacement drive of the same size or greater.

Do not use a smaller drive.

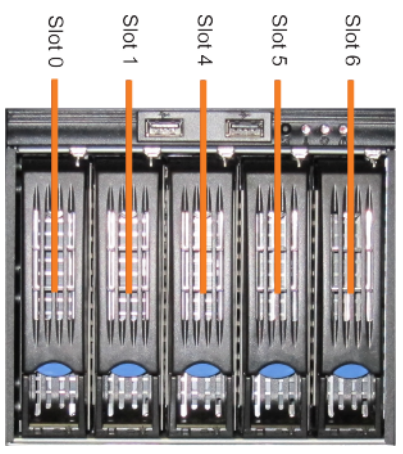

Figure 4.8 Media and System Drives

For instructions on removing and replacing drives, refer to the sections:

- "Removing a System Drive" on page 5–1 and
- "Replacing a System Drive" on page 5–3.
- 5. Once the new drive is in place, in the **Physical** tab, under **Unconfigured Drives**, right-click the new drive and select **Change to Unconfigured Good**.
- 6. Right-click the drive again and select **Replace Missing Drive**.

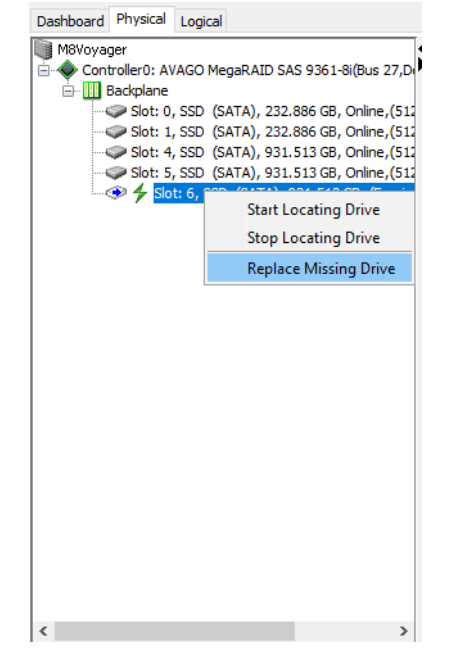

Figure 4.9 Storage Manager - Replace Missing Drive

7. In the Confirmation dialog, click OK.

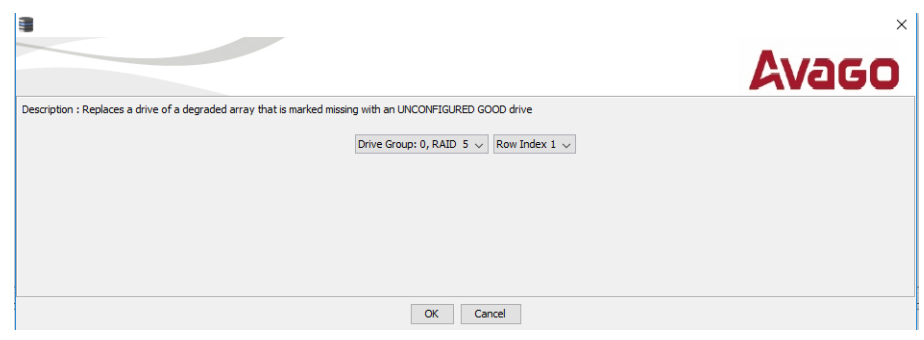

Figure 4.10 Confirmation Dialog - Replace Missing Drive

8. Right-click the drive again and select Make Drive Online.

A confirmation dialog opens.

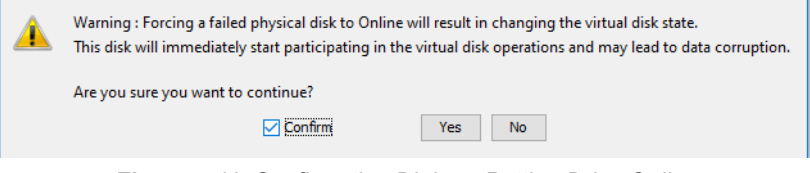

Figure 4.11 Confirmation Dialog - Putting Drive Online

9. Select the Confirm check box and then click Yes.

To view the build progress:

1. Select Manage > Show Progress to monitor the rebuild progess.

The Group Show Progress window opens.

|                                                              | Avago                                                                                                    |
|--------------------------------------------------------------|----------------------------------------------------------------------------------------------------|
| Controller0: AVAGO MegaPAID SAS 9361-4(Bus 6,Dev 0,Domain 0) | Ongoing Operations on Physical Drives<br>Bedgetine, Stot: 3, SATA, 931.513 GB, Online,(S12B)<br>Rebuild Rebuild Estimated time left: 1 Hours 154/ins 1656cs |
| Close Suspend All Resume All S                               | Auspend Patrol Read                                                                                                    |

Figure 4.12 Group Show Progress

2. Click **Close** when the process is complete.

# **Hardware Maintenance**

This chapter provides information on maintaining the Voyager base system.

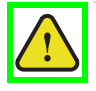

**Caution** — Danger of Explosion if the system lithium battery is incorrectly replaced. Replace **only** with the same or equivalent type of battery recommended by the manufacturer. Dispose of used batteries according to the manufacturer's instructions by a qualified service person.

# **Replacing a System Drive**

The Voyager system drives are capable of being hot-swapped while the system is running. Keep in mind the following when hot-swapping system drives:

· Only one system drive can be removed at any time.

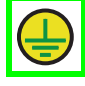

**Protective Earth** — Static discharge can cause serious damage to sensitive devices. Avoid handling any hard drive in high static environments such as carpeted areas and when synthetic fiber clothing is worn. Touch the chassis to dissipate static charge before removing hard drives from the system, and exercise proper grounding precautions when working around the Voyager system.

## **Removing a System Drive**

#### To remove a system drive from the Voyager system:

1. Open the front door of the Voyager system.

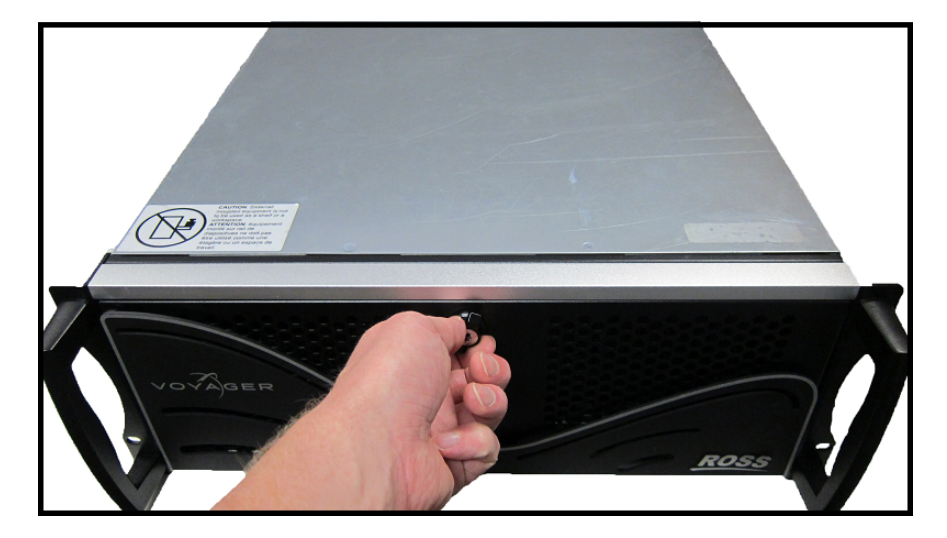

2. On the front of the drive sled, push the blue release button up to release the black handle.

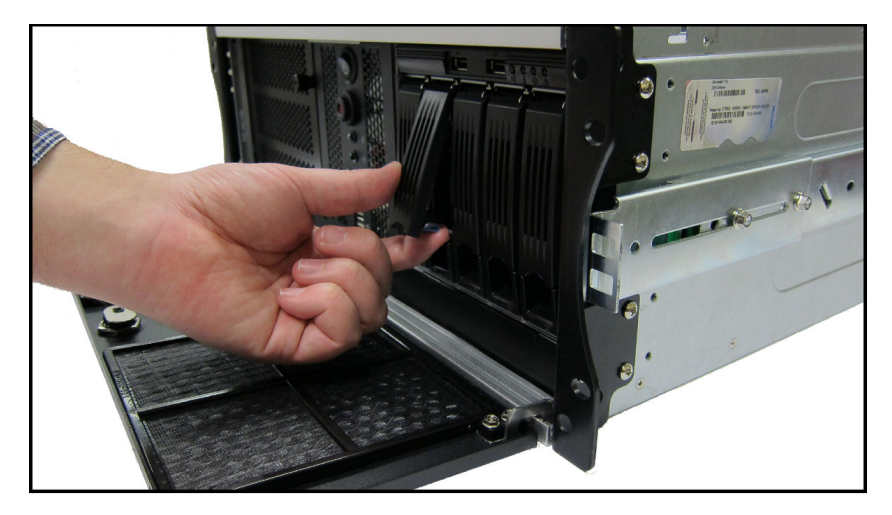

The drive sled is released from the drive bay.

**3.** Gently pull the drive sled out of the drive bay using the black handle.

As the drive sled is pulled from the drive bay, place a hand underneath it for support.

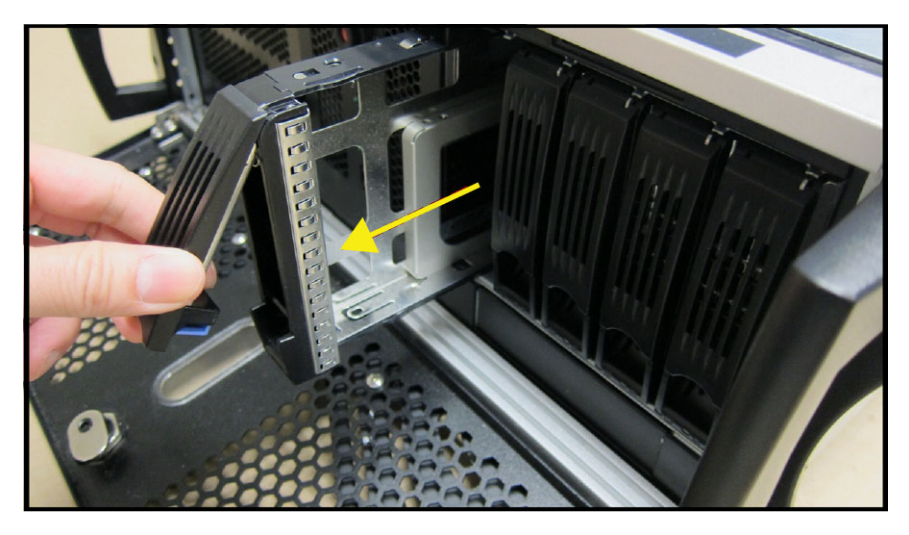

4. Using a Phillips head screwdriver, remove the screws from the drive sled.

There are four screws in total.

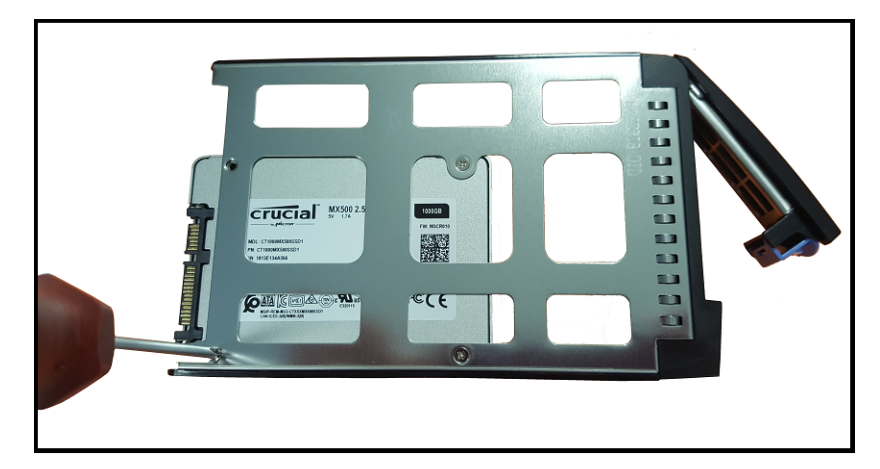

Gently lift the drive sled off the drive, placing it to one side on a flat surface.
 The drive sled is now empty and ready for the installation of a new drive.

# **Replacing a System Drive**

#### To replace a system drive:

1. Insert the new drive into the sled with the label facing downwards and the connectors at the open end of the sled.

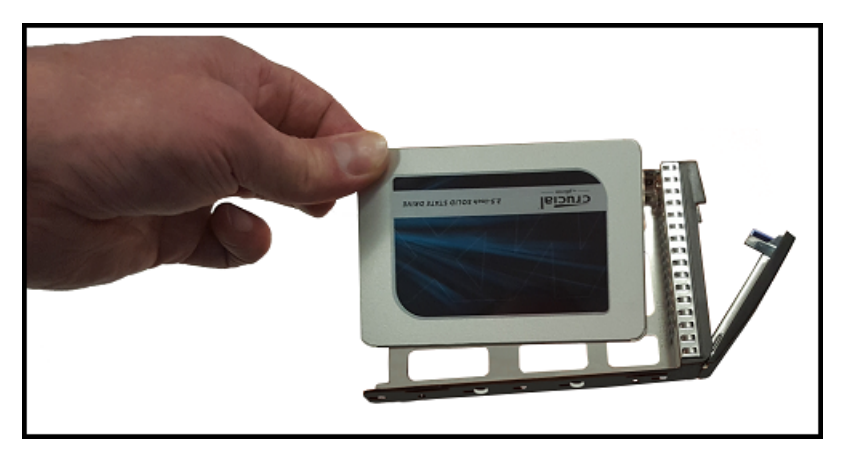

2. Turn the sled over and align the four screw holes on the drive with the screw holes on the sides of the sled.

3. Insert and tighten the Phillips head screws in the screw holes.

There are four screws in total.

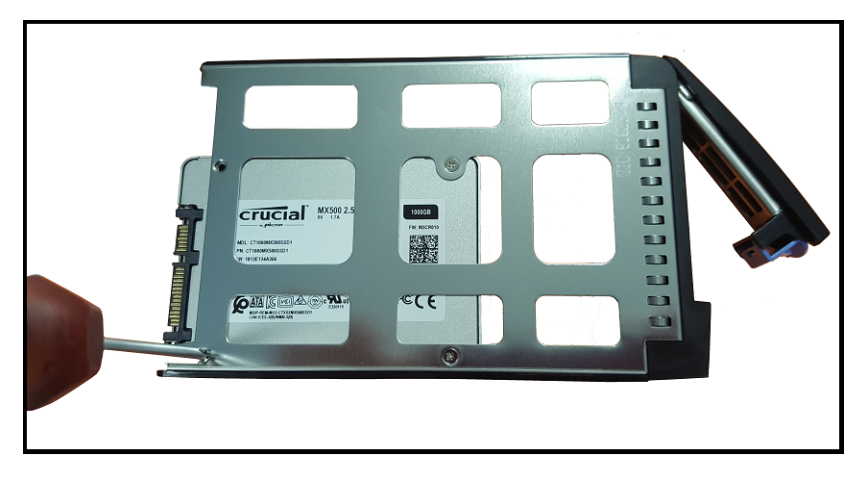

The drive is now ready to be re-inserted into the Voyager system.

**4.** Use the drive bay map below to locate the drive bay in the Voyager system that matches the drive number on the drive sled being returned to the Voyager system.

Slots 0 and 1 are system drives and Slots 4, 5, and 6 are media drives.

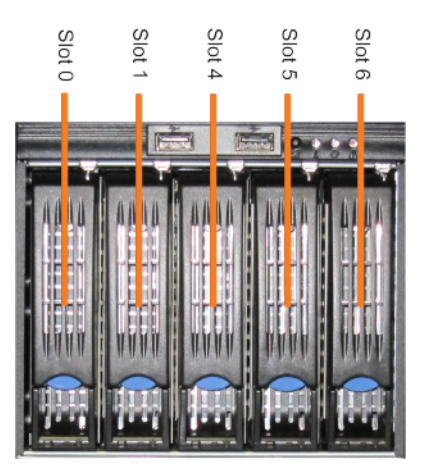

- 5. Align the drive sled so that the rear connector area is at the bottom of the drive sled and facing the correct drive bay for the drive sled.
- 6. On the front of the drive sled, push the blue release button up to release the black handle.

7. Slide the drive sled into the drive bay.

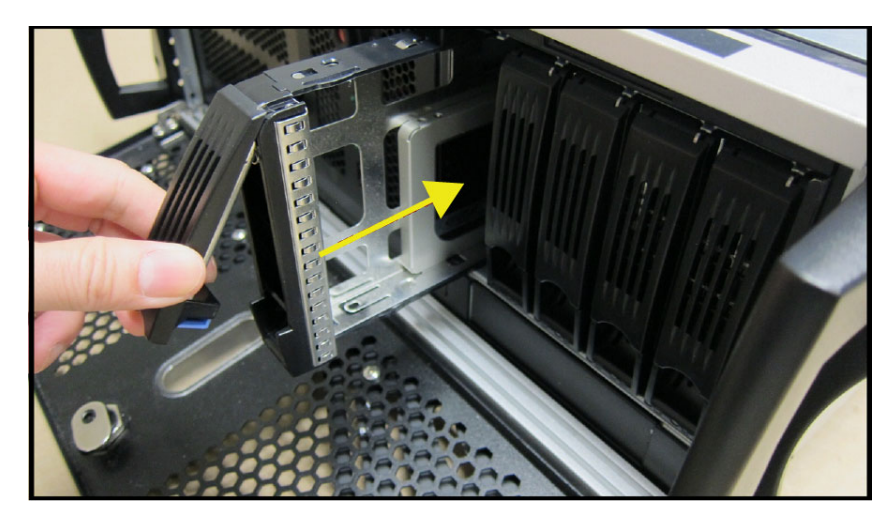

8. Push the drive sled firmly into place.

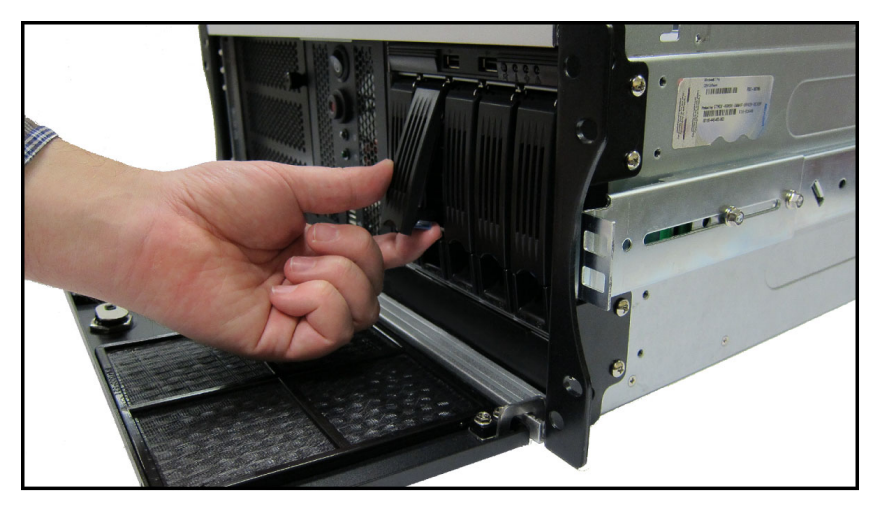

Close the black handle flush to the drive sled face to lock the drive into the drive bay.
 The blue LED beneath the drive sled should activate to indicate that the drive is connected to the system.
 Refer to "Hard Drive Maintenance" on page 4–1 for further information.

# **Removing and Re-Installing the Top Panel**

The top panel of the Voyager system can be removed to gain access to internal components such as fans, cards, and the USB security dongle.

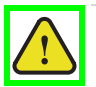

**Caution** — Do not operate the Voyager system with the top panel removed.

#### To remove the top panel of the Voyager system:

- 1. Shutdown the Voyager system, remove all cabling, remove the system from the equipment rack, and place the system on a flat, non-slip surface.
- 2. Remove the two thumbscrews at the back of the Voyager system.

Set the two thumbscrews aside, as they will be needed to replace the top panel.

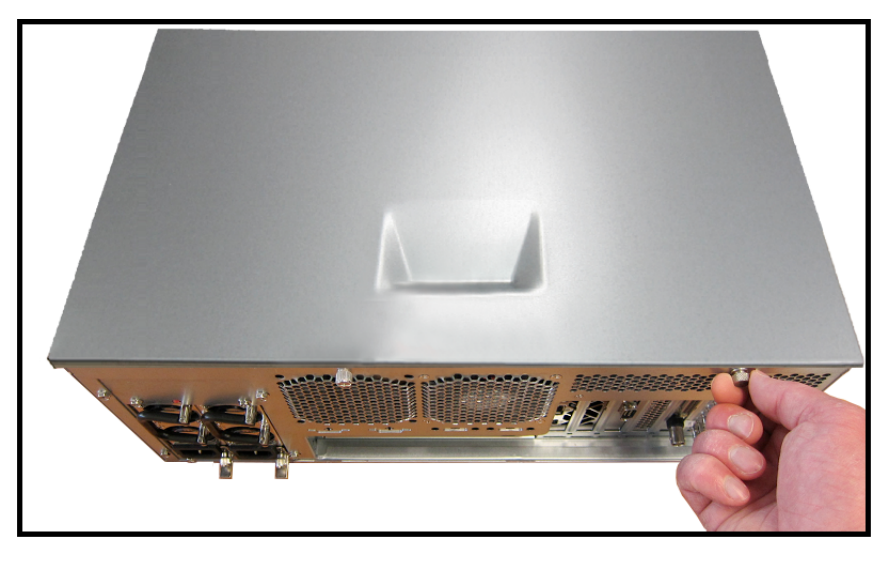

**3.** Gently pull the top panel back towards the rear of the unit, creating a gap between the top panel of the unit and the front of the chassis.

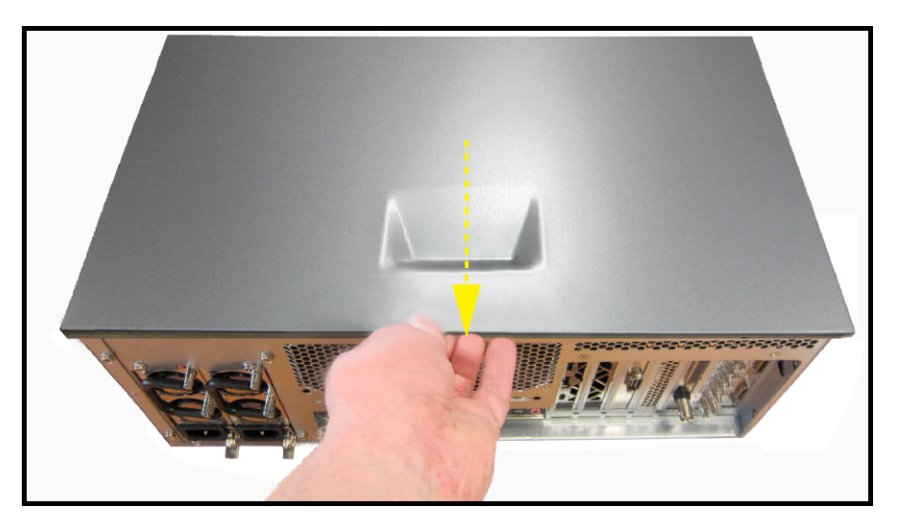

4. Lift the top panel off the chassis.

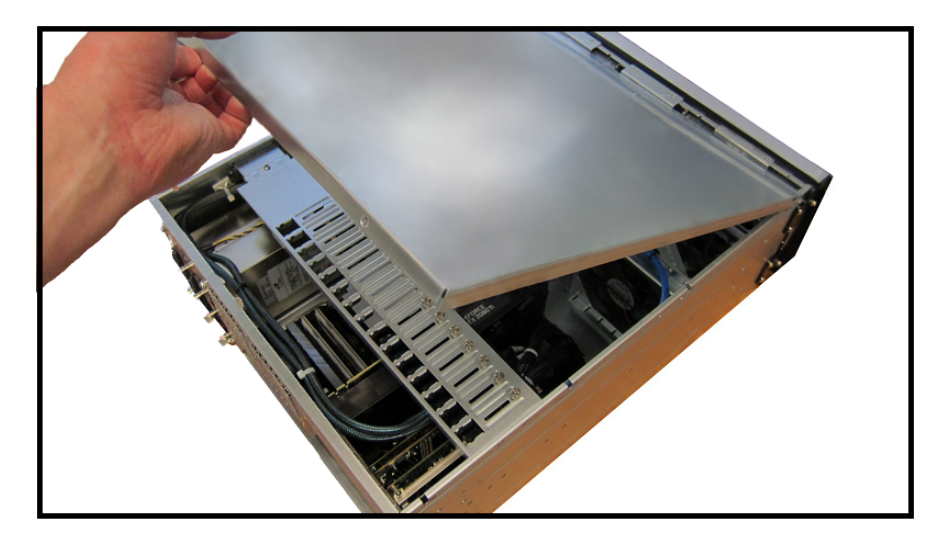

#### To re-install the top panel

- 1. Place the top panel onto the top of the Voyager system as follows:
  - Face the sides of the top panel down around the sides of the system.
  - Line up the four nubs on the inside of the sides of the top panel with the L-shaped grooves on the sides of the system.

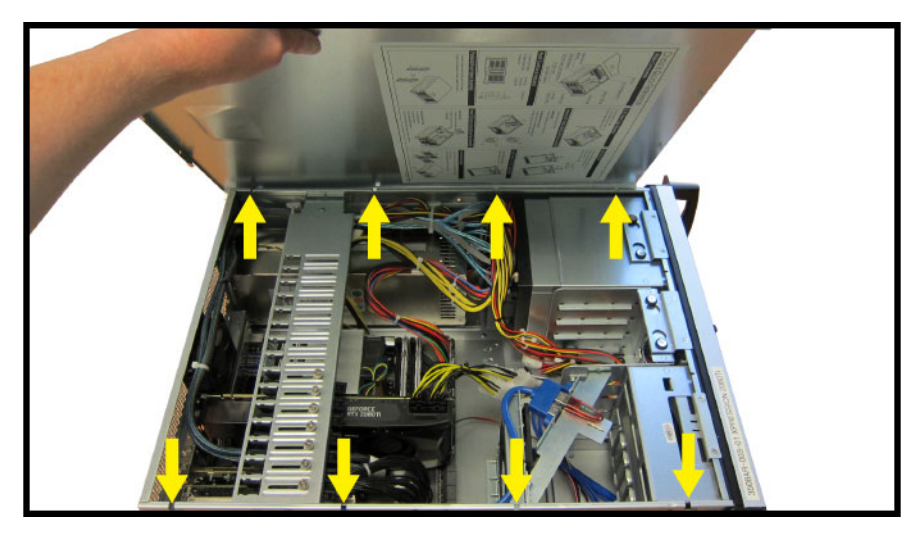

2. Gently slide the top panel into place, until a clicking noise is heard and the top panel is flush to the front top of the Voyager system.

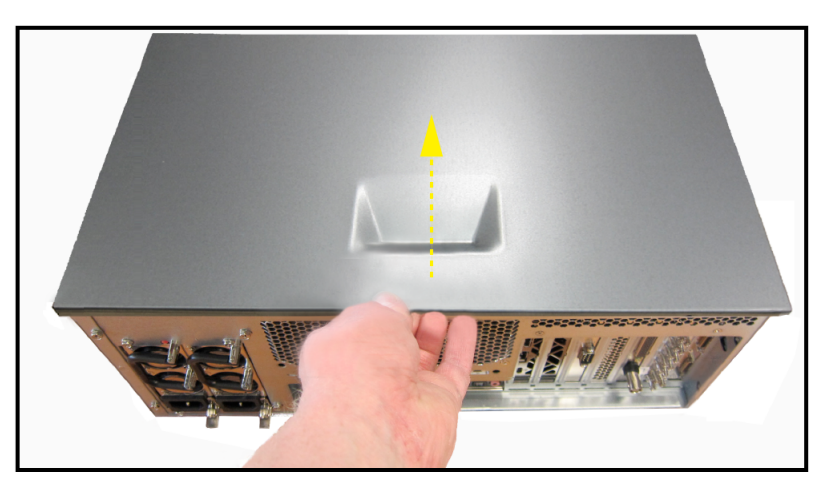

3. Insert and tighten the two thumbscrews into the back of the Voyager system.

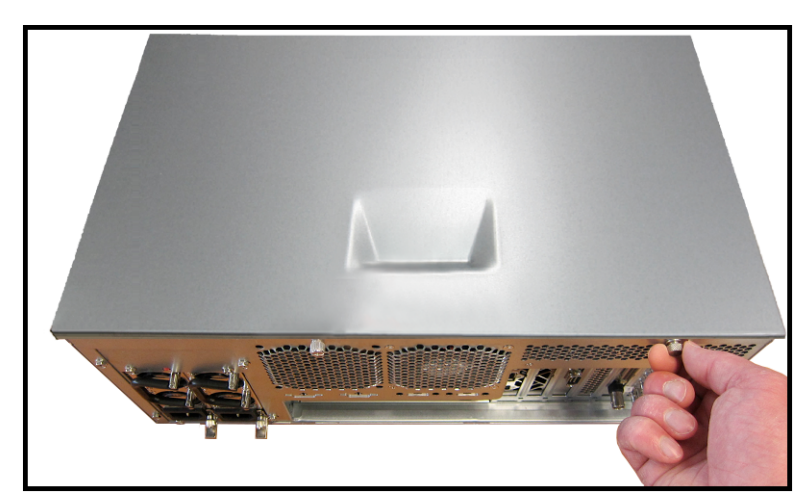

# **Replacing Cooling Fans**

The Voyager system has five cooling fans. There are four cooling fans in the Voyager system that can be replaced if they fail:

- the front chassis fan
- · the inside chassis fan
- the rear chassis fan
- · the system drives fan

There are two fans on the CPU cooler. To replace the CPU cooler fans, please contact Ross Video Technical Support for assistance.

 $\star$  The Voyager system must be shut down when replacing the cooling fans.

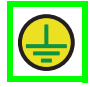

**Protective Earth** — Static discharge can cause serious damage to sensitive devices. Avoid handling any hard drive in high static environments such as carpeted areas and when synthetic fiber clothing is worn. Touch the chassis to dissipate static charge before removing hard drives from the system, and exercise proper grounding precautions when working around the Voyager system.

If a fan fails, the fan failure alarm will trigger. Refer to the section "**Power LED Area**" on page 3–2 for further information on Voyager system hardware alarms.

### **Replacing the Front Chassis Fan**

#### To remove the front chassis fan:

- 1. Make sure the Voyager system is shut down.
- 2. Remove the top panel from the Voyager system.

Refer to the section "Removing and Re-Installing the Top Panel" on page 5–6 for instructions.

3. Remove the retaining bar screw.

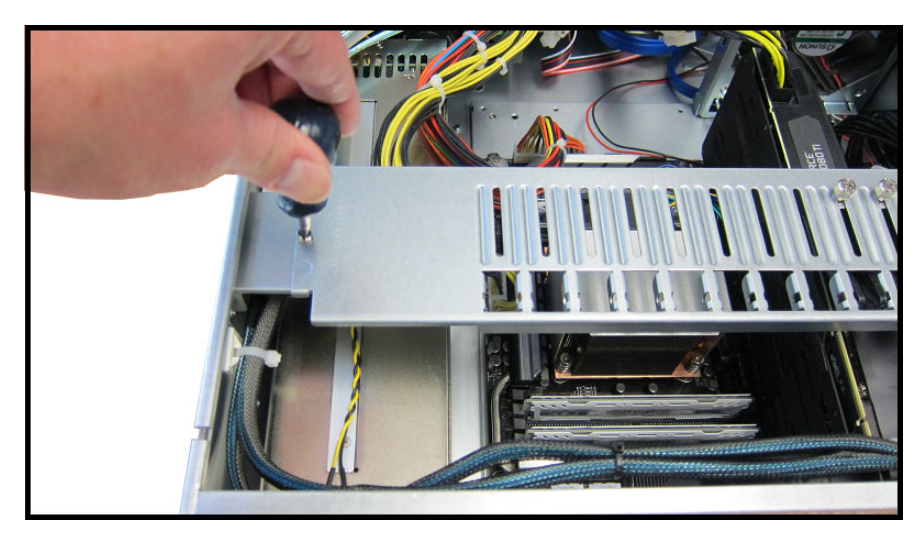

4. Remove the retaining bar.

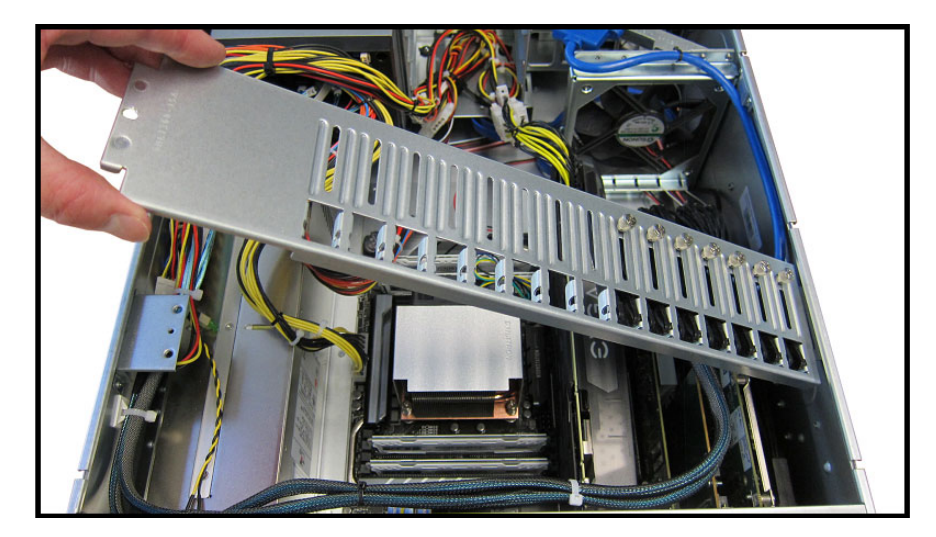

5. Remove the screw securing the Geforce RTX 2080 TI card and then remove the card itself.

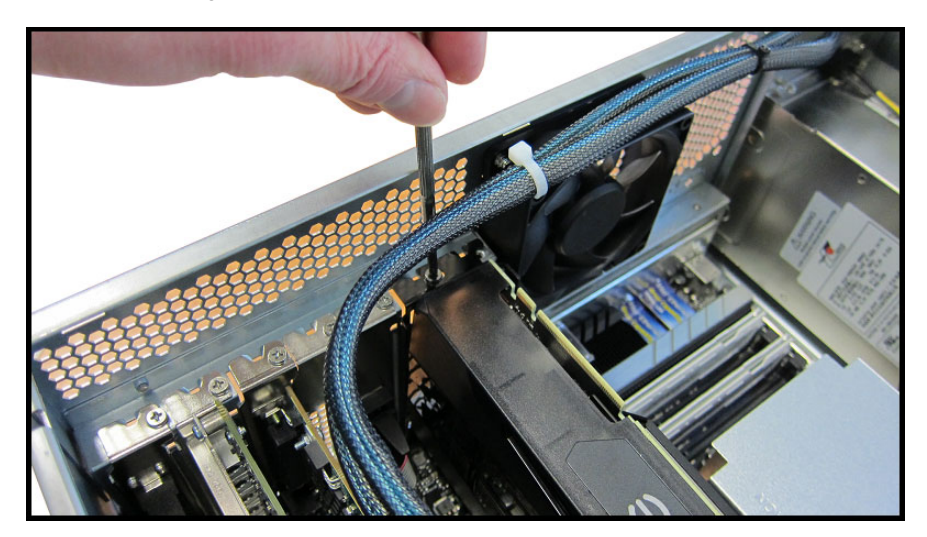

6. Disconnect the front chassis fan power supply wire.

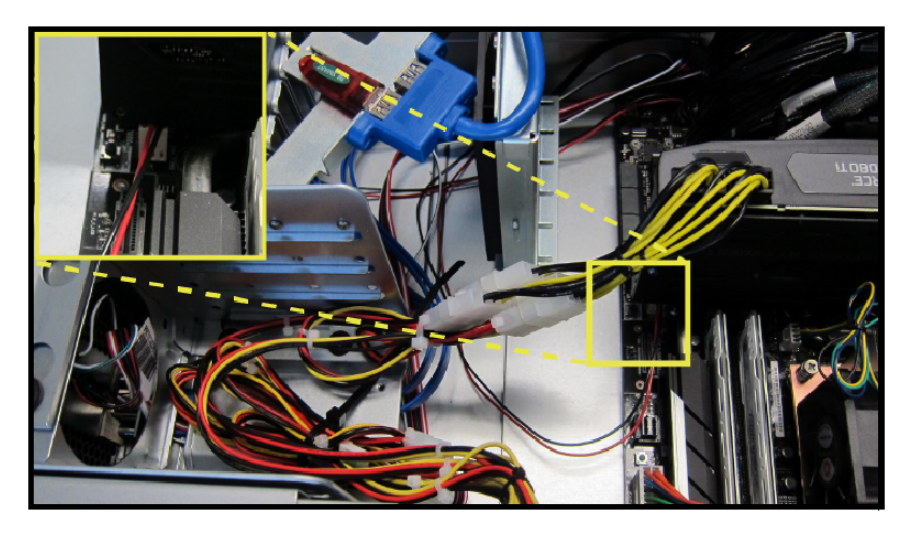

7. Open the front door of the Voyager system.

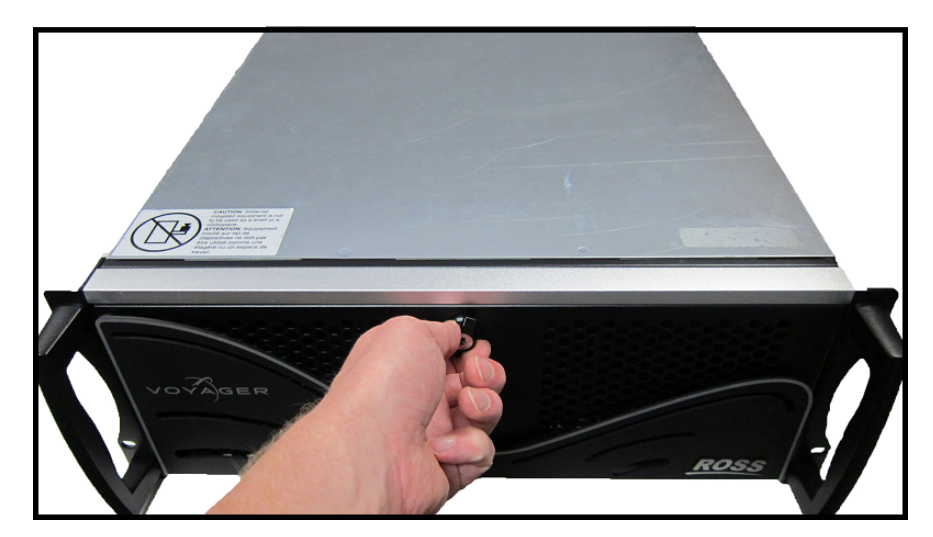

8. Unscrew the two thumb screws on the front fan cage.

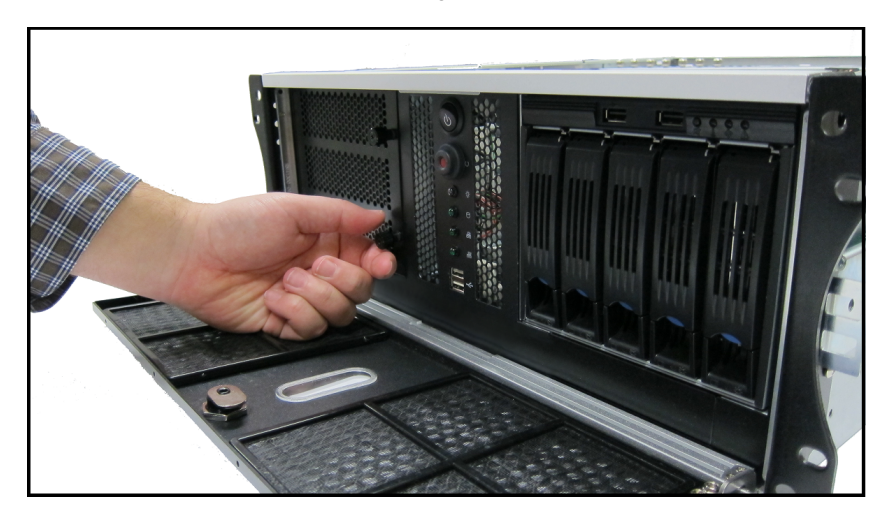

9. Remove the front fan cage from the Voyager system.

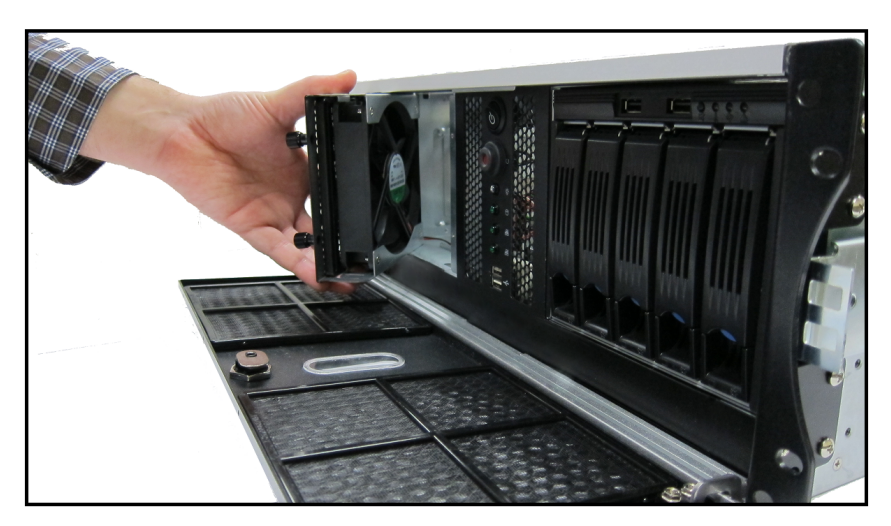

**10.** Using a Phillips head screwdriver, remove the screws from the from the fan cage. There are four screws in total.

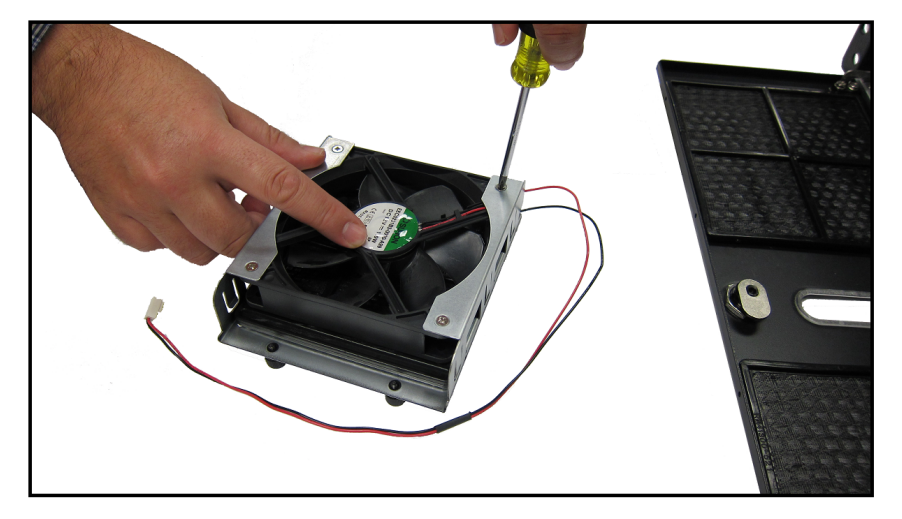

**11.** Remove the fan from the fan cage.

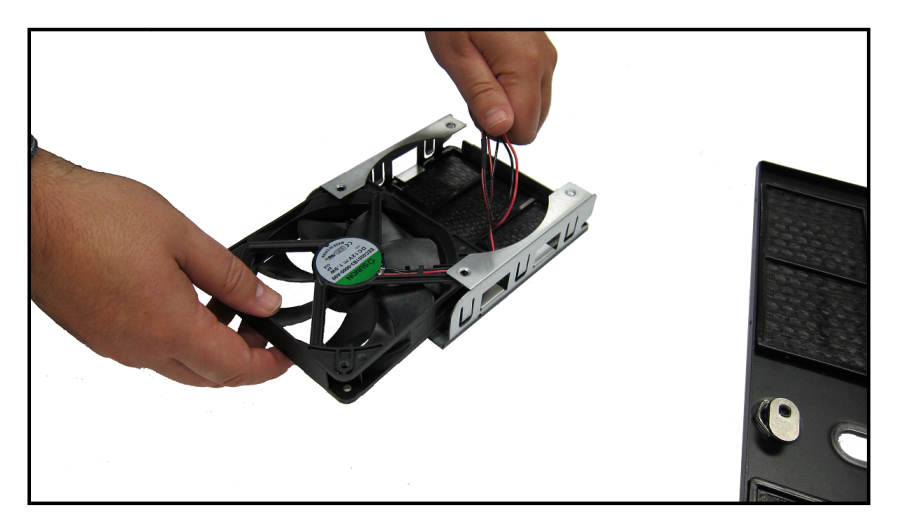

#### To install the front chassis fan:

**1.** Insert the new fan into the fan cage.

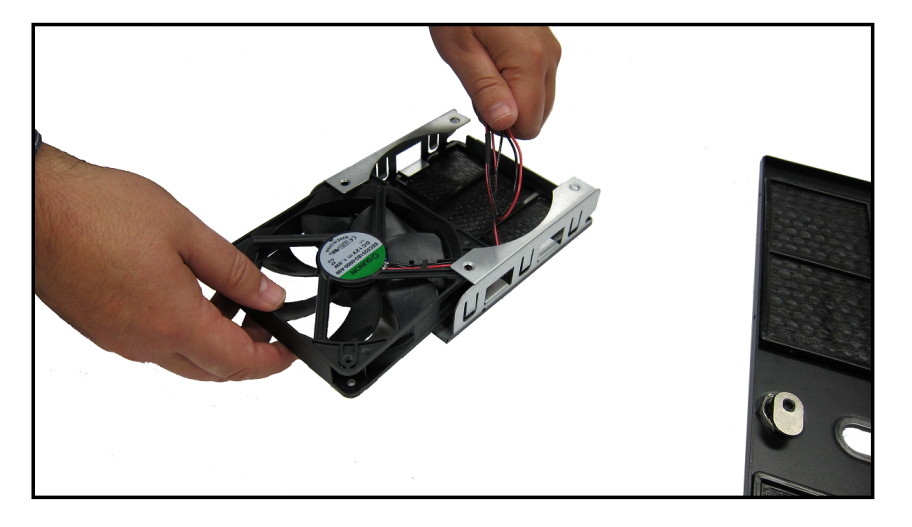

2. Insert and tighten the Phillips head screws in the screw holes. There are four screws in total.

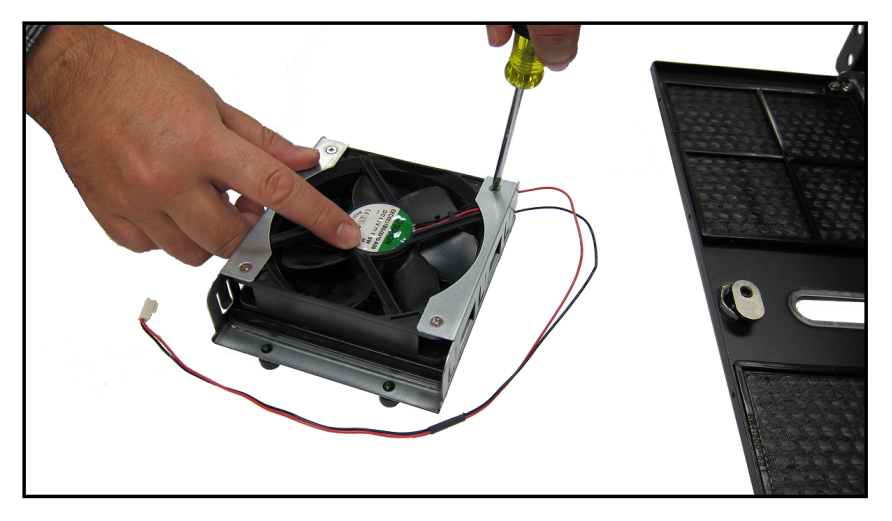

3. Insert the front fan cage in the Voyager system with the fan wire inside the Voyager chassis.

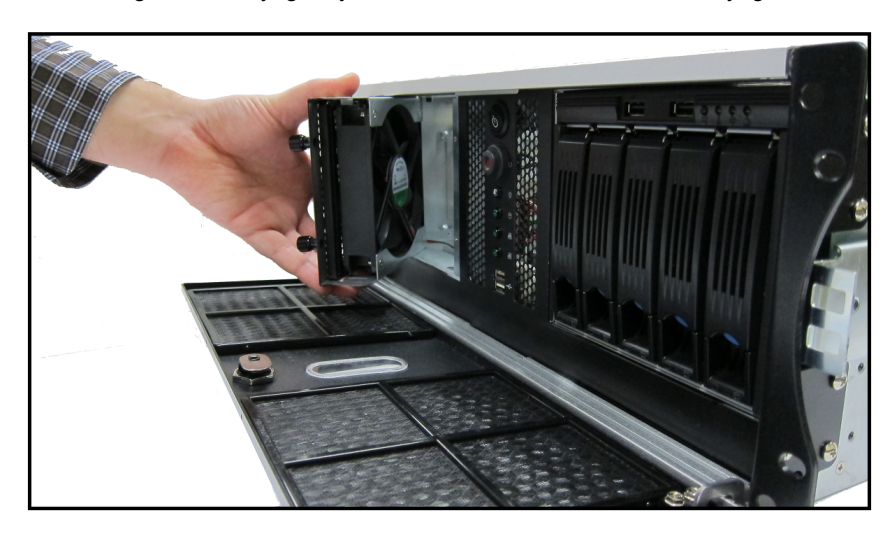

4. Tighten the two thumb screws on the front fan cage.

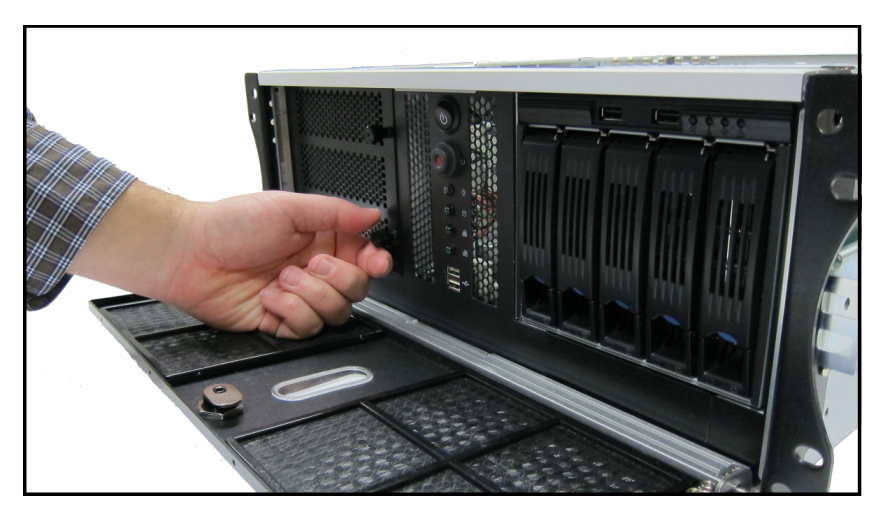

5. Close the front door of the Voyager system.

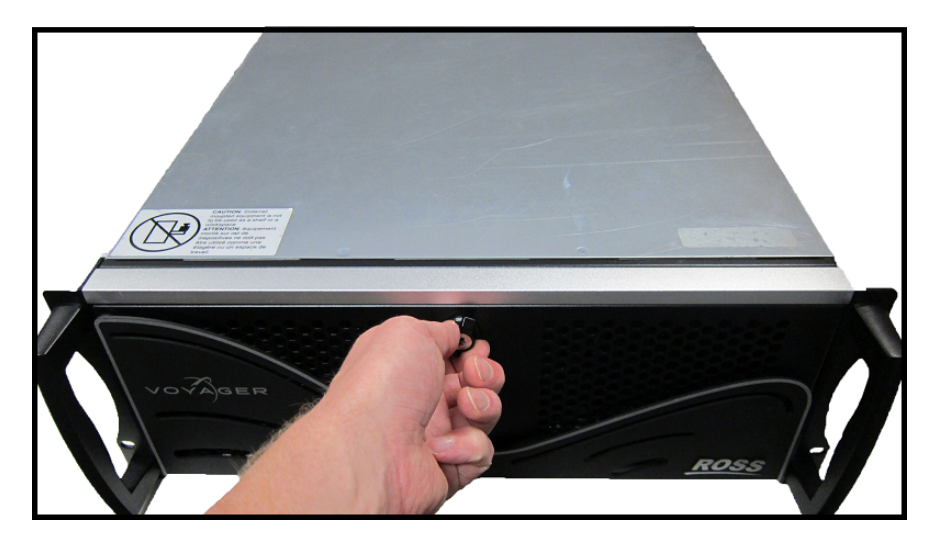

6. Connect the front chassis fan power supply wire.

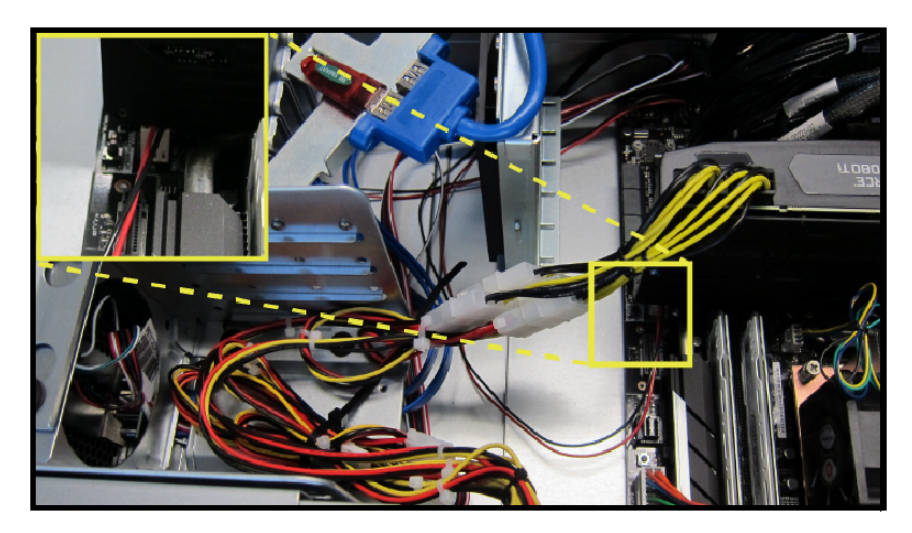

7. Replace the Geforce RTX 2080 TI card and secure the card with the screw.

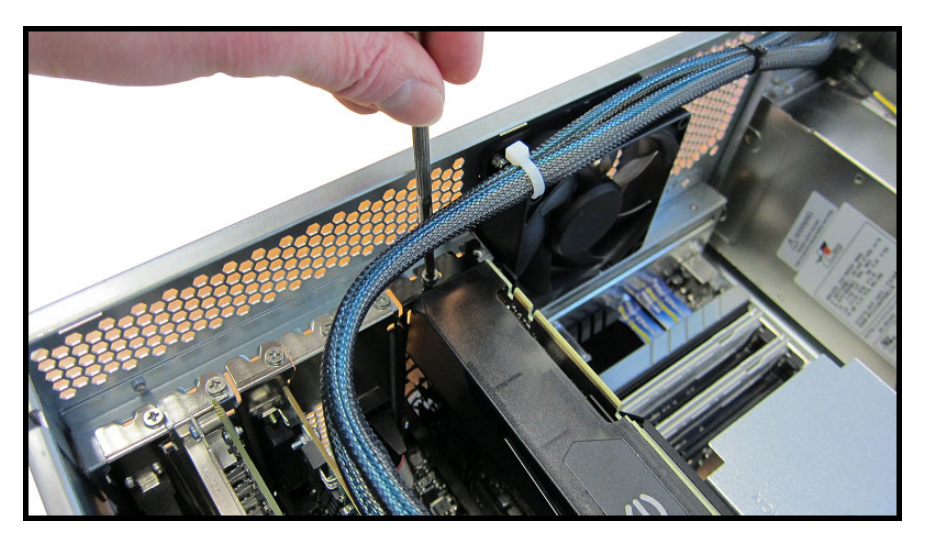

8. Put the retaining bar back in place.

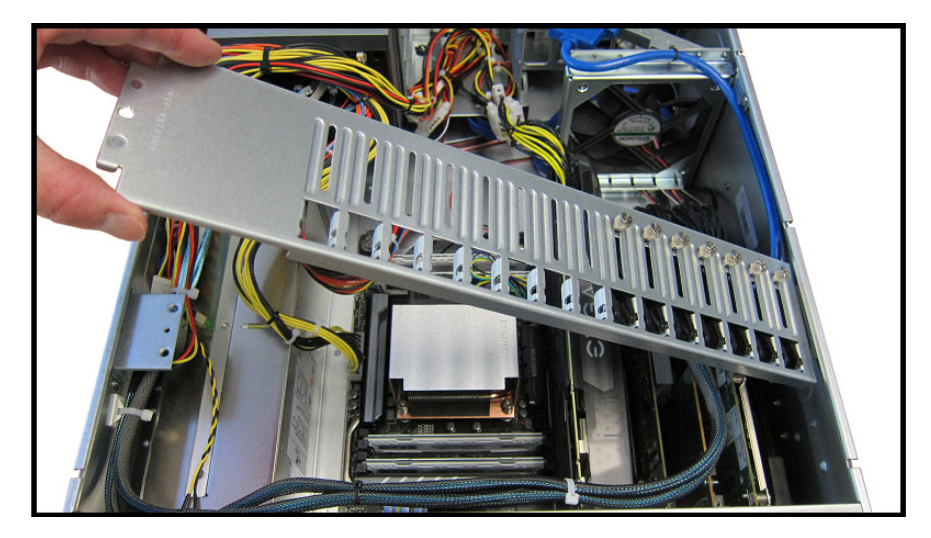

**9.** Secure the retaining bar with the screw.

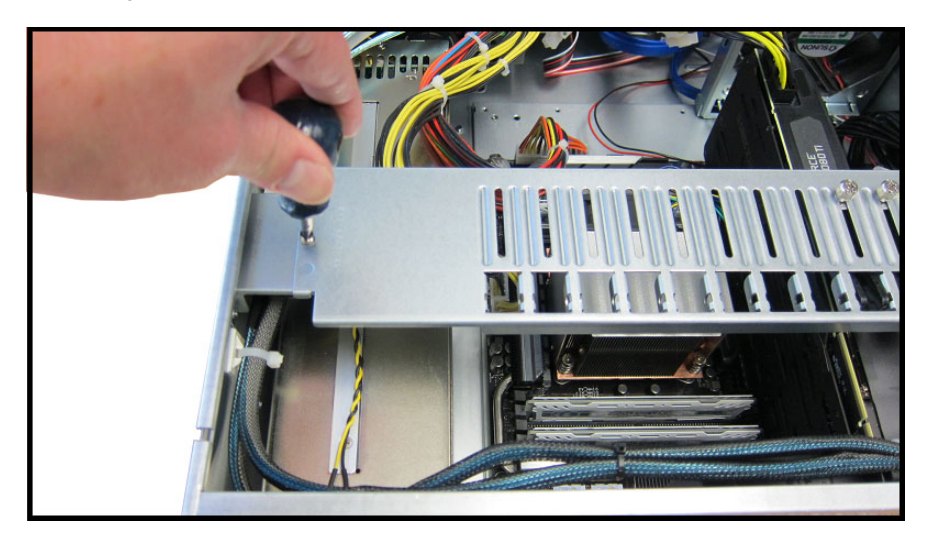

10. Replace the top panel.

Refer to the section "Removing and Re-Installing the Top Panel" on page 5–6 for instructions.

## **Replacing the Inside Chassis Fan**

#### To remove the inside chassis fan:

- **1.** Make sure the Voyager system is shut down.
- **2.** Remove the top panel from the Voyager system.
  - Refer to the section "Removing and Re-Installing the Top Panel" on page 5-6 for instructions.
- **3.** Disconnect the inside chassis fan power supply wire.

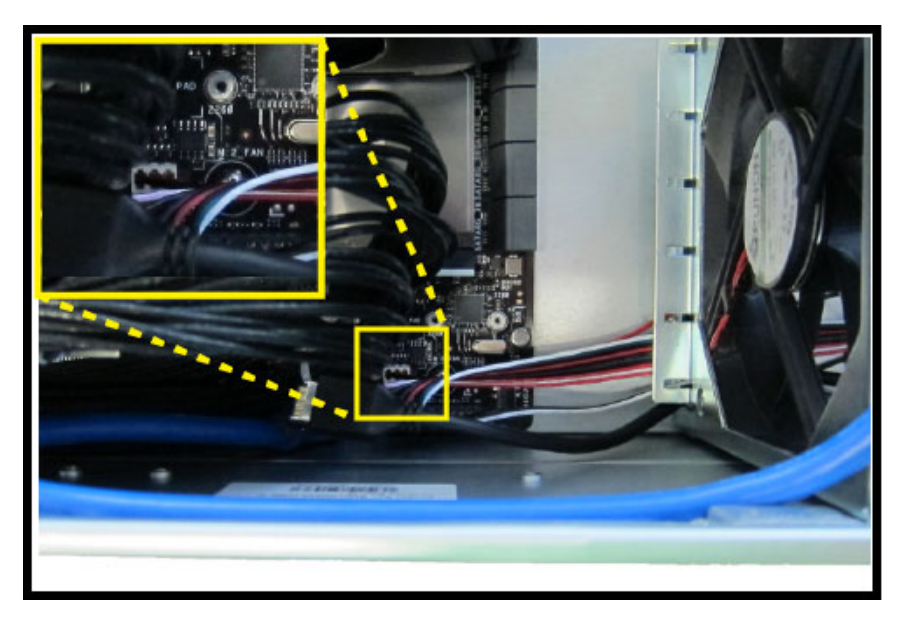

**4.** Using a Phillips head screwdriver, remove the screws from the fan cage. There are four screws in total.

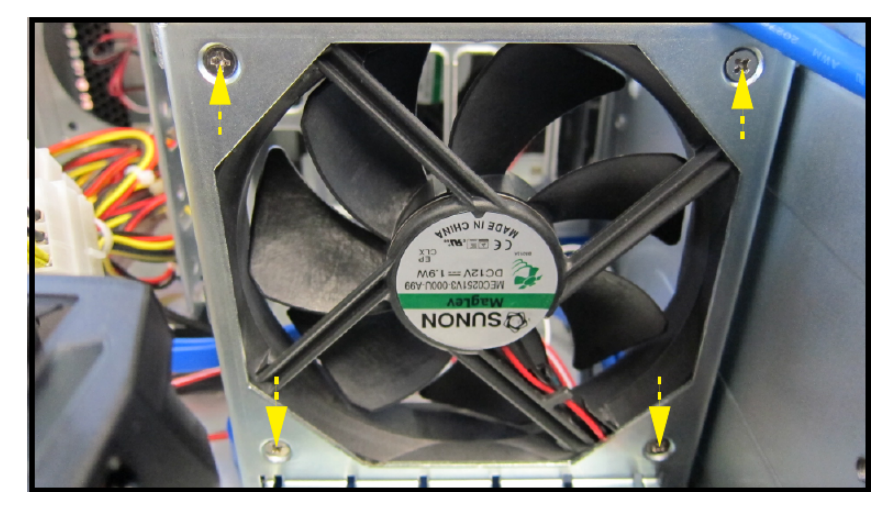

5. Remove the fan from the fan cage.

#### To install the inside chassis fan:

- **1.** Insert the fan in the fan cage.
- Using a Phillips head screwdriver, insert and tighten the screws in the fan cage. There are four screws in total.

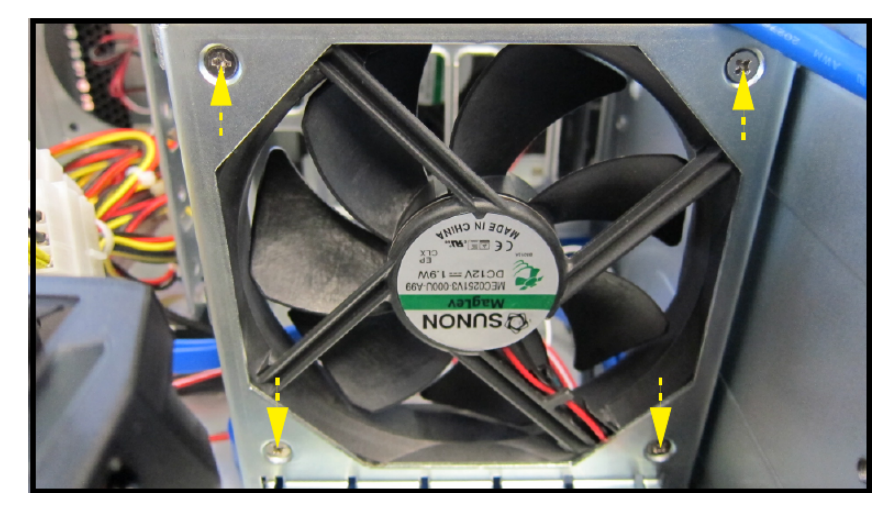

3. Connect the middle chassis fan power supply wire.

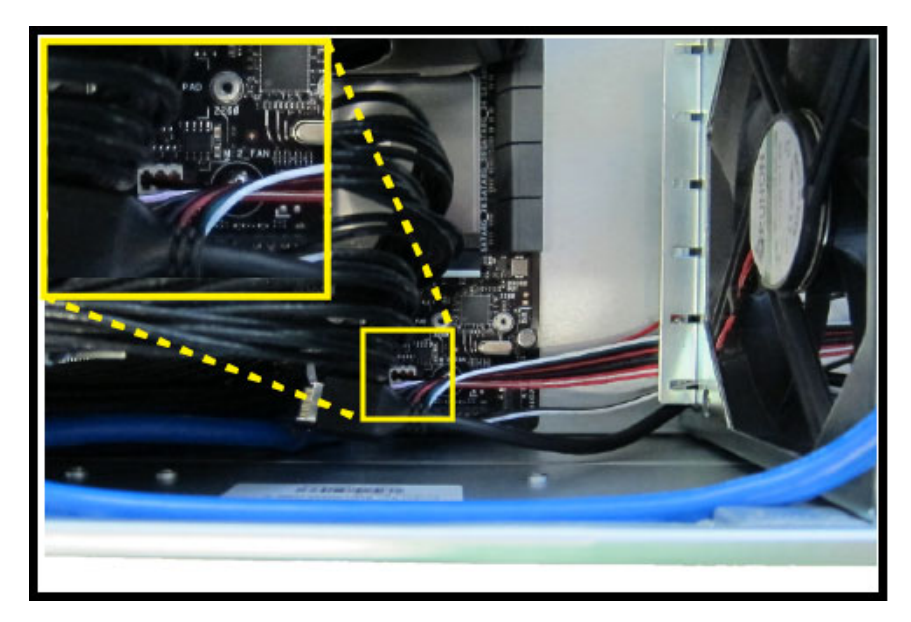

4. Replace the top panel.

Refer to the section "Removing and Re-Installing the Top Panel" on page 5-6 for instructions.

## **Replacing the Rear Chassis Fan**

#### To remove the rear chassis fan:

- **1.** Make sure the Voyager system is shut down.
- **2.** Remove the top panel from the Voyager system.
  - Refer to the section "Removing and Re-Installing the Top Panel" on page 5–6 for instructions.
- 3. Disconnect the rear chassis fan power supply wire.

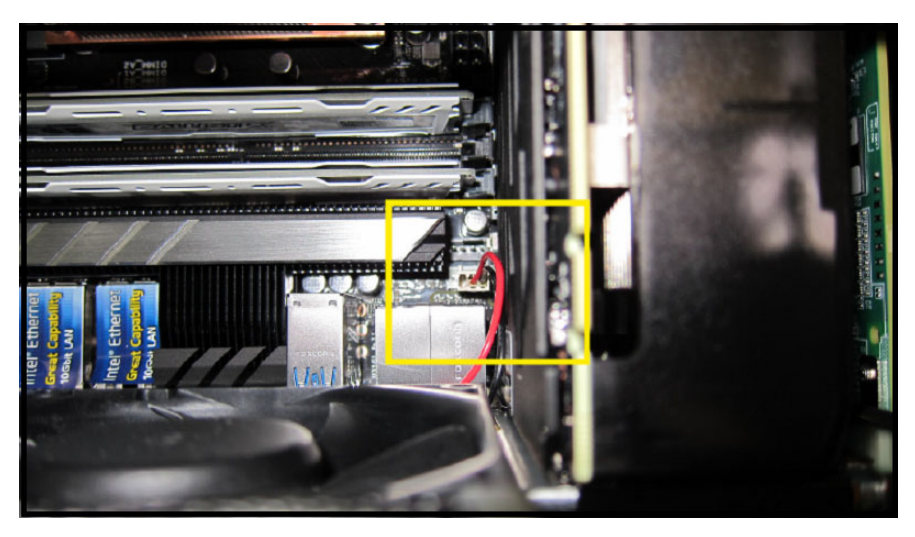

**4.** At the rear of the chassis, use a Phillips head screwdriver to remove the screws from the fan cage. There are four screws in total.

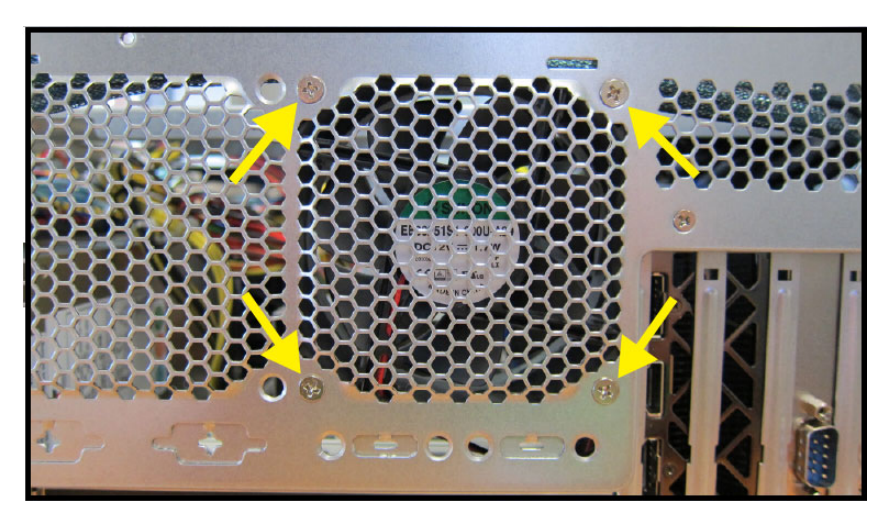

5. Remove the fan.

#### To install the rear chassis fan:

- 1. Insert the fan.
- 2. At the rear of the chassis, use a Phillips head screwdriver to insert and tighten the screws in the fan cage. There are four screws in total.

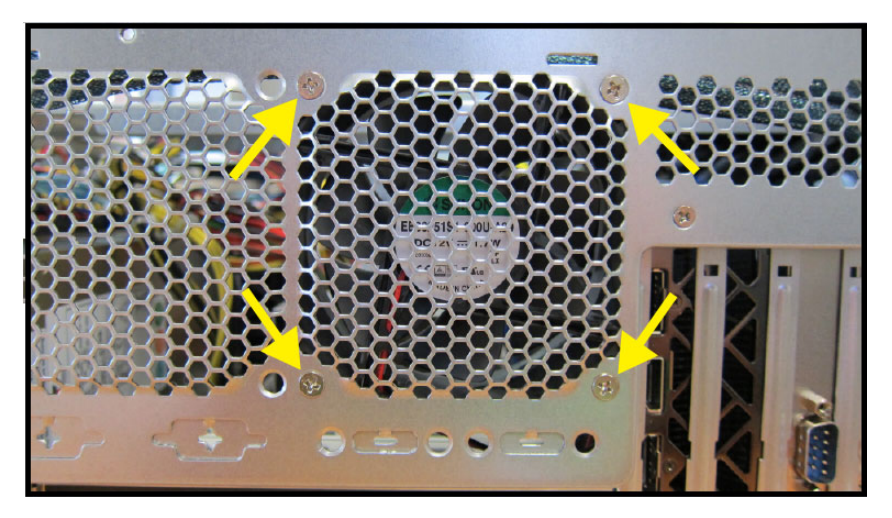

3. Connect the rear chassis fan power supply wire.

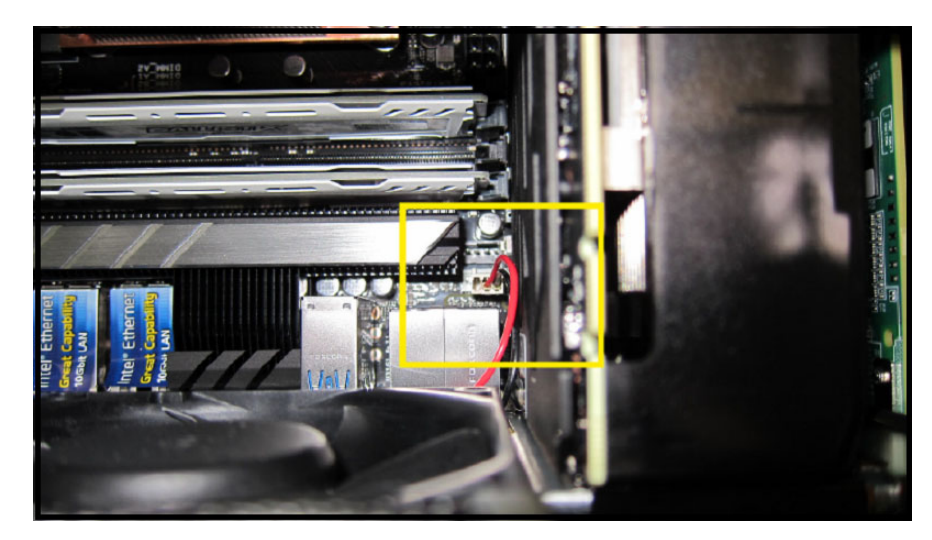

**4.** Replace the top panel.

Refer to the section "Removing and Re-Installing the Top Panel" on page 5-6 for instructions.

## **Replacing the System Drive Fan**

#### To remove the drive cage fan:

- **1.** Make sure the Voyager system is shut down.
- 2. Remove the top panel from the Voyager system.
  - Refer to the section "Removing and Re-Installing the Top Panel" on page 5-6 for instructions.
- 3. Disconnect the system drive fan power supply wire.

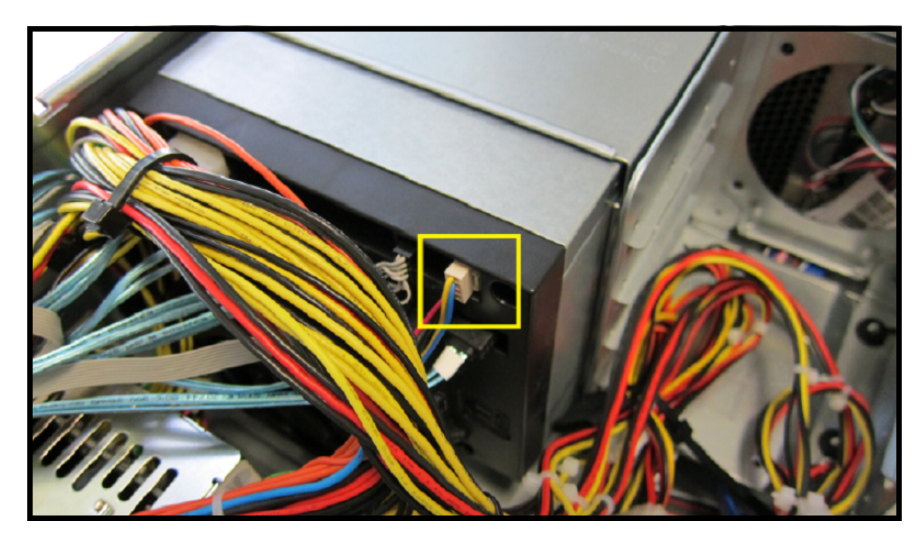

4. Remove the fan by pulling the system drive fan casing from the system drive cage.

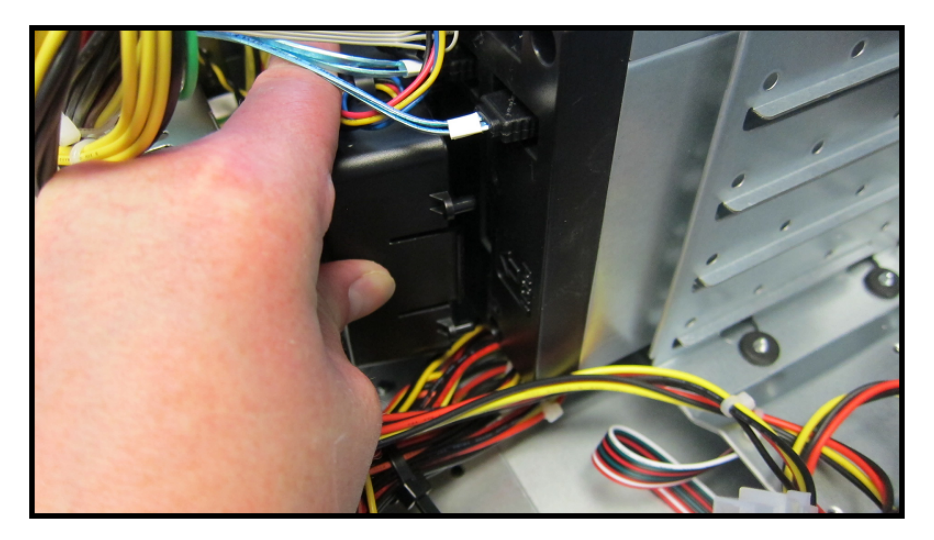

#### To install the system drive fan:

**1.** Insert the system drive fan into the system drive cage.

The fan casing will click when the fan is secured to the system drive cage.

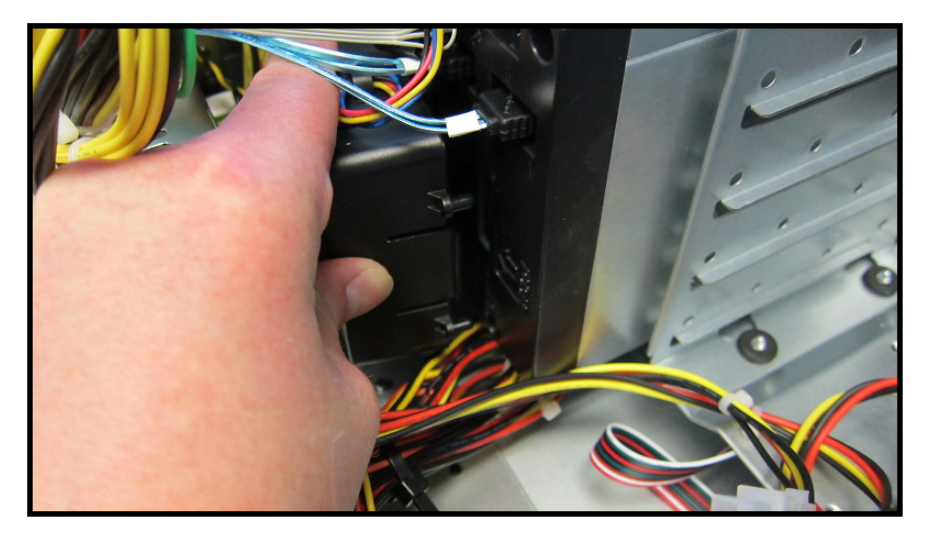

2. Connect the system drive fan power supply wire the system drive cage.

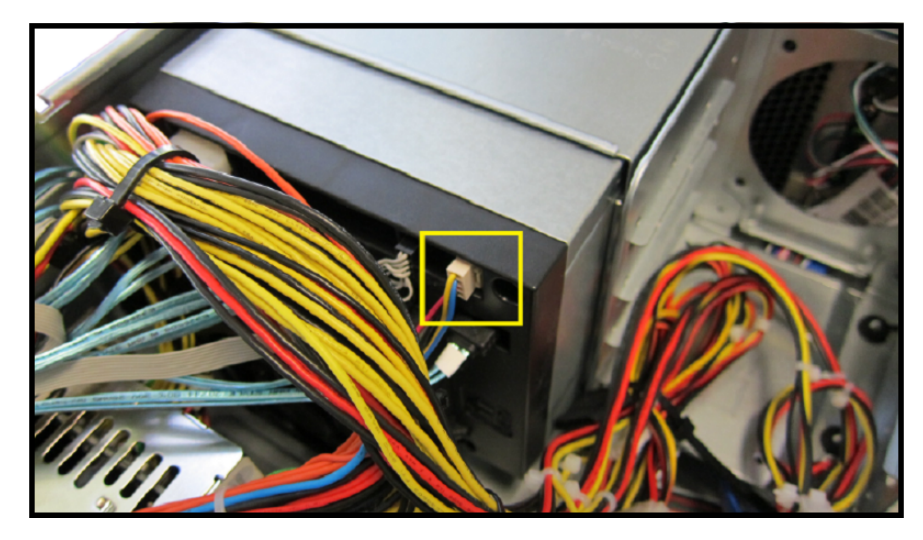

**3.** Replace the top panel.

Refer to the section "Removing and Re-Installing the Top Panel" on page 5-6 for instructions.

# Accessing the USB Security Dongle

You may be required to remove or replace the USB security dongle if instructed to do so by Ross Video Technical Support.

#### To access the USB security dongle:

1. Remove the top panel from the Voyager system.

Refer to the section "Removing and Re-Installing the Top Panel" on page 5–6 for instructions.

2. Remove and replace the security dongle as instructed by Ross Video Technical Support.

The USB security dongle is located above the inside chassis fan behind the front chassis fan. The security dongle connects to the Voyager system via a USB interface.

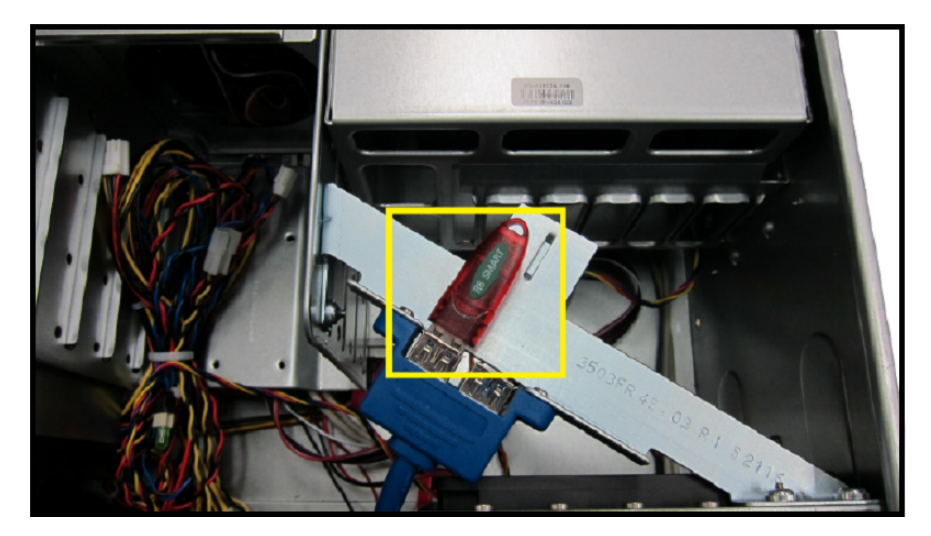

Use the additional USB interface to install an additional dongle if necessary.

**3.** Replace the top panel.

Refer to the section "Removing and Re-Installing the Top Panel" on page 5-6 for instructions.

# **Replacing Power Supplies**

The Voyager system has two identical hot-swappable power supply modules, located at the rear of the system on the left-hand side. Since the system requires a minimum of one power supply module to operate, only one power supply can be hot-swapped at a time.

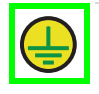

**Protective Earth** — Static discharge can cause serious damage to sensitive devices. Touch the chassis to dissipate static charge before removing power supplies from the system, and exercise proper grounding precautions when working around the Voyager system.

Keep the following safety information in mind while removing a power supply from the Voyager system:

- · Always ground yourself before touching electronic equipment.
- When removing a power supply module, always support the module with two hands to help prevent dropping it.

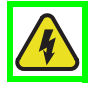

**Warning** — Hazardous voltages capable of delivering electric shock remain within the power supply module for a period of time after removal from the system.

Ross Video power suppliy modules are intended to be factory serviced by qualified Ross Video service personnel only. Users should only remove and replace the power supply modules.

When removing or replacing a power supply module, follow the instructions below:

- Disconnect the power cord from the power supply module or the power supply from AC mains before removing or replacing a power supply module.
- Do not open or try to remove the casing of the power supply module.

Failure to follow these instructions can result in death or serious injury.

### **Removing a Power Supply Module**

#### To remove a power supply module from the Voyager system:

- 1. At the back of the Voyager system, disconnect the power cord from the power supply module to be removed.
- 2. Loosen the thumbscrew on the bottom right of the power supply module.
- 3. Push up on the silver release lever.

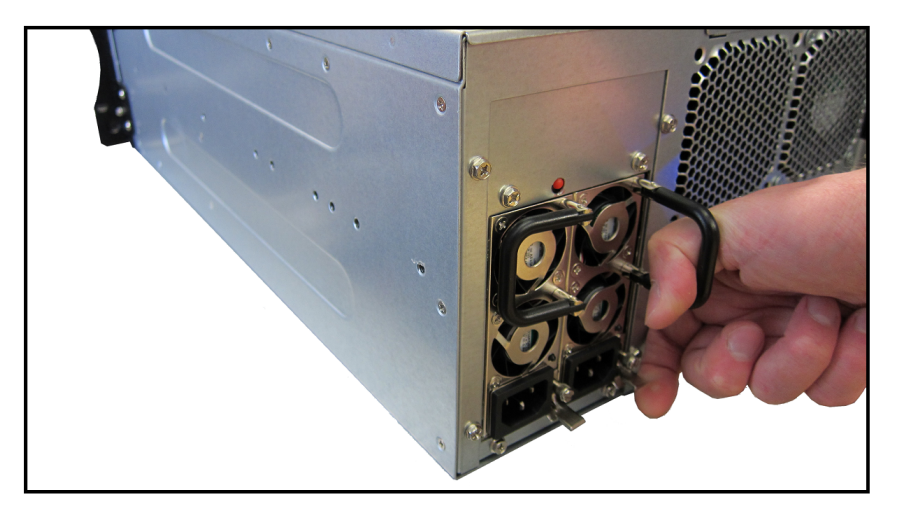

**4.** While pushing up on the silver release lever, hold the removal handle and gently pull on the power supply module to disengage it from the power supply bay.

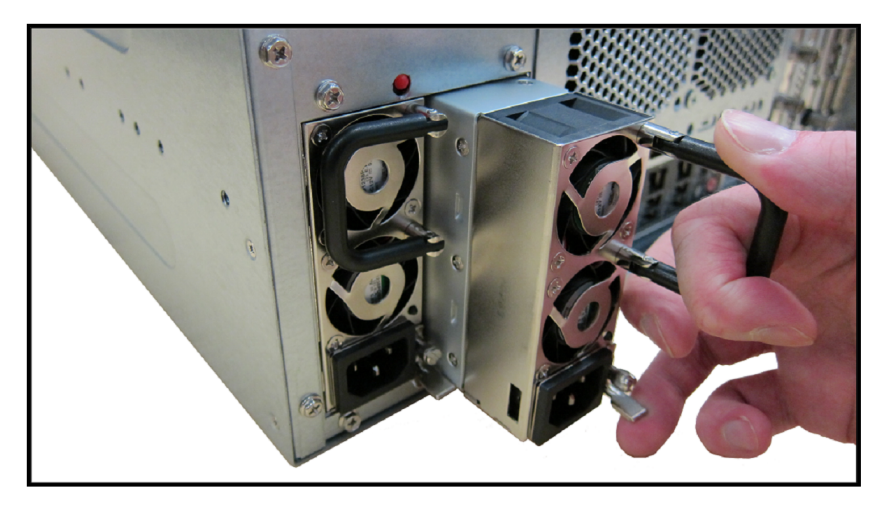

5. Support the power supply module with your other hand, and continue pulling until the module is completely removed from the power supply bay.

### Installing a Power Supply Module

#### To install a new power supply module in the Voyager system:

- 1. In front of the open power supply bay, align the power supply module so that the silver release lever is positioned to the right-hand side.
- 2. Slide the power supply module into the open bay and push it firmly until it snaps into place.

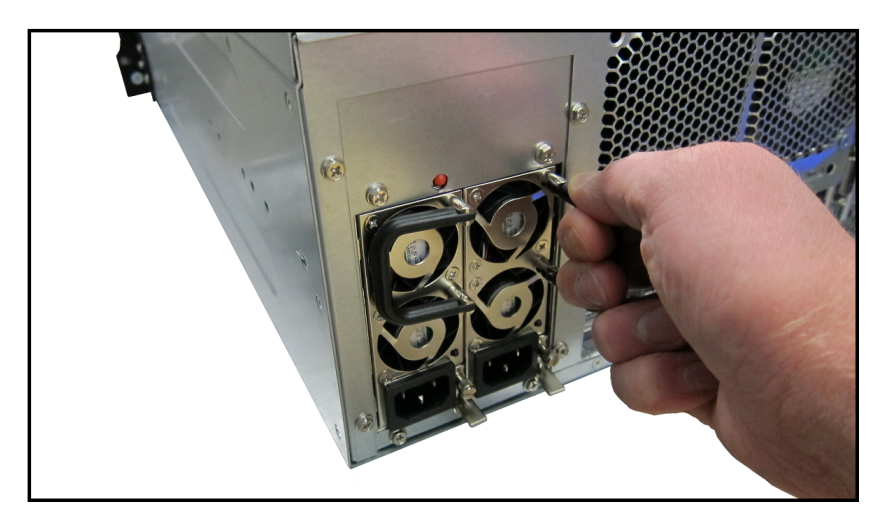

- **3.** Tighten the thumbscrew on the bottom right of the power supply module.
- 4. Connect the power cord to the new power supply module.

# Appendix A: Matrox SDI I/O Cables

This appendix provides information on the Matrox video breakout cable connectors for the Voyager base system.

# Matrox SDI Video Input/Output Cables

Provides SDI video input and output.

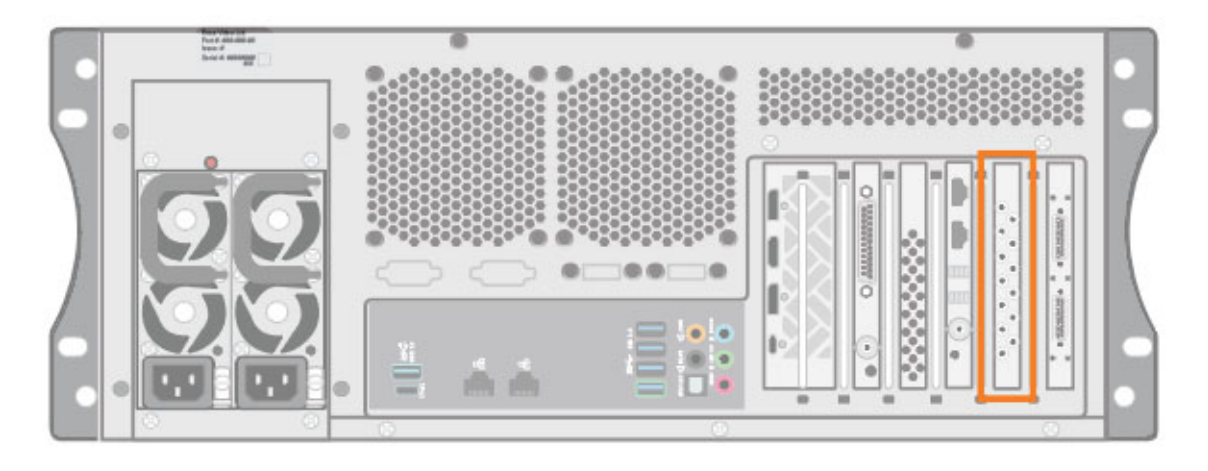

Figure A.1 Matrox SDI Input/Output Connections

### DSX LE4 FH / 8 Model

| SD/HD-SDI | Default (2 in, 6 out) | UHD Mode (8 out) | 4 in, 4 out     |
|-----------|-----------------------|------------------|-----------------|
| 1         | In 1                  | N/A              | In 1            |
| 2         | Out 1 Fill            | Fill 1           | Out 1 Fill      |
| 3         | In 2                  | N/A              | In 2            |
| 4         | Out 2 Fill            | Fill 2           | Out 2 Fill      |
| 5         | N/A                   | N/A              | In 3 (In 1 Key) |
| 6         | Out 1 Key             | Key 1            | Out 1 Key       |
| 7         | N/A                   | N/A              | In 4 (In 2 Key) |
| 8         | Out 2 Key             | Key 2            | Out 2 Key       |
| 9         | Out 3 Fill            | Fill 3f          | N/A             |
| 10        | N/A                   | Fill 4           | N/A             |
| 11        | Out 3 Key             | Key 3            | N/A             |
| 12        | N/A                   | Key 4            | N/A             |

★ Hardware bypass relays are present between 1 & 2, 3 & 4, 5 & 6, and 7 & 8.

# **Matrox Audio Cables**

Provide audio input/output.

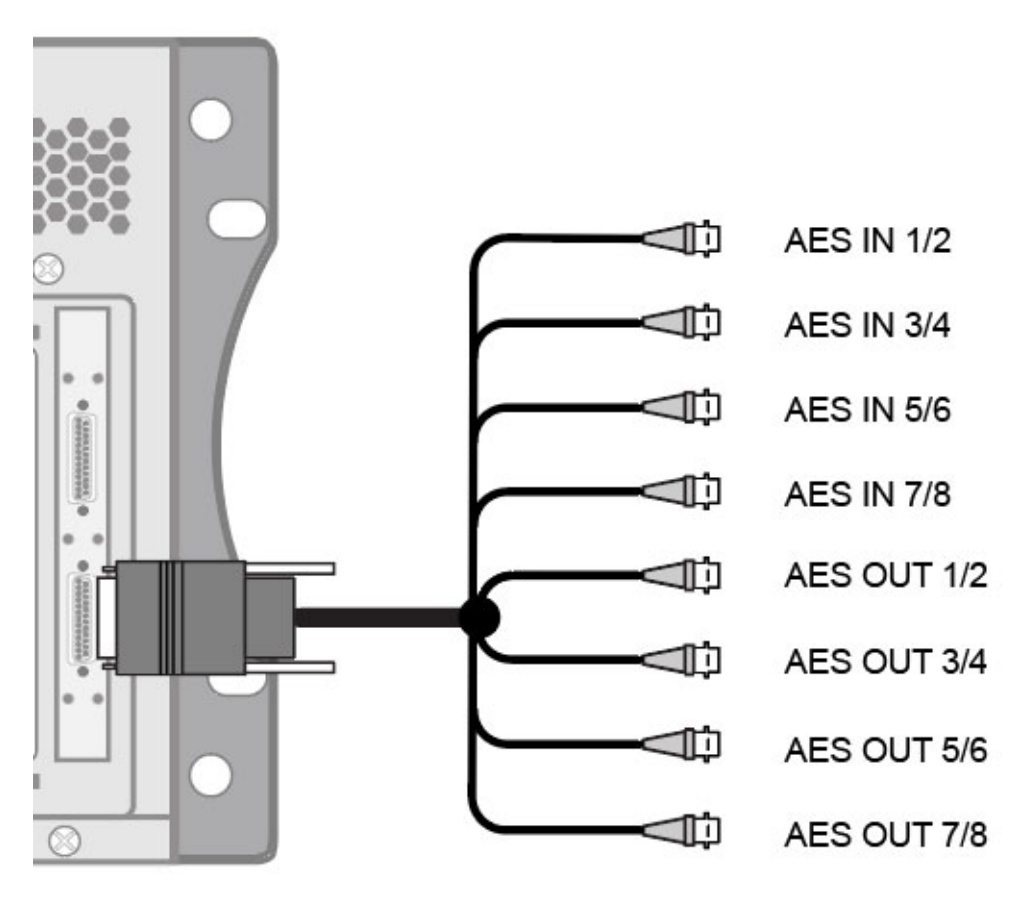

Figure A.2 Matrox Audio Input/Output Cables

# Appendix B: Matrox 12G I/O Cables

This appendix provides information on the Matrox video breakout cable connectors for the Voyager base system.

# Matrox 12G Video Input/Output Cables

Provides SDI video input and output.

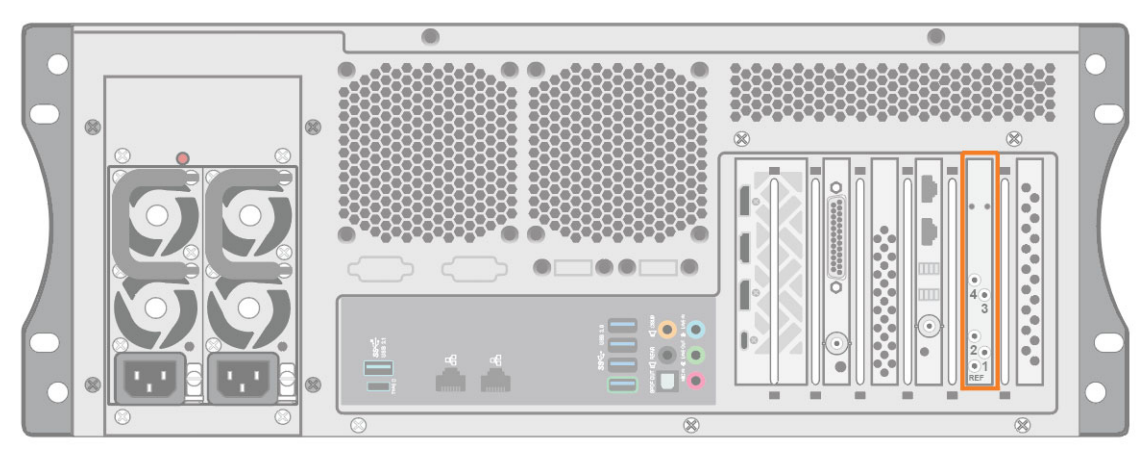

Figure B.1 Matrox 12G Input/Output Connections

### DSX LE5 12G Model

|       | Channel       | Channel       | Channel       | Channel       | Channel       |
|-------|---------------|---------------|---------------|---------------|---------------|
| Laber | (0 in, 4 out) | (1 in, 3 out) | (2 in, 2 out) | (3 in, 1 out) | (4 in, 0 out) |
| 4     | OUT F         | OUT F         | OUT F         | OUT F         | IN F          |
| 3     | OUT E         | OUT E         | OUT E         | IN E          | IN E          |
| 2     | OUT B         | OUT B         | IN B          | IN B          | IN B          |
| 1     | OUT A         | IN A          | IN A          | IN A          | IN A          |

# Appendix C: AJA Corvid 88 I/O Cables

This appendix provides information on the AJA Corvid 88 BNC connections for the Voyager system.

The Corvid 88 high-density, multi-stream, multi-format Gen2 PCIe I/O card is designed for applications that require multiple simultaneous input and output streams and provides 8 BNC connections. Each BNC connection can be set programmatically as either an input or output and each can support a different video format, provided all formats use the same clock timing.

# Features

- PCI Express Gen 2.0 8-lane
- Up to 8 independent channels 3G, HD, SD-SDI I/O
- All SD/HD/2Kx1080/4K video formats
- 3G input/output for High Frame Rate (HFR) support
- 8/10 bit YCbCr and RGB frame buffer formats
- 4 independent Mixer/Keyer widgets
- 4 independent 16-ch 48kHz SDI embedded audio I/O engines
- Analog Color Black or HD Tri-Level Sync

# **BNC Connections**

The BNC connections are found at the rear of the Voyager box, as shown in the figure below.

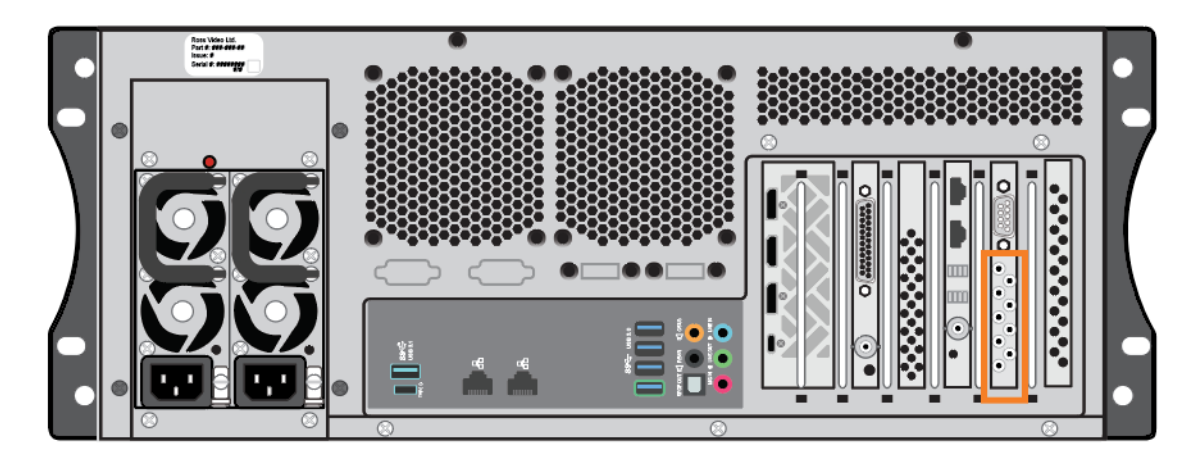

Figure C.1 BNC Connections

# **BNC Connection Pinout**

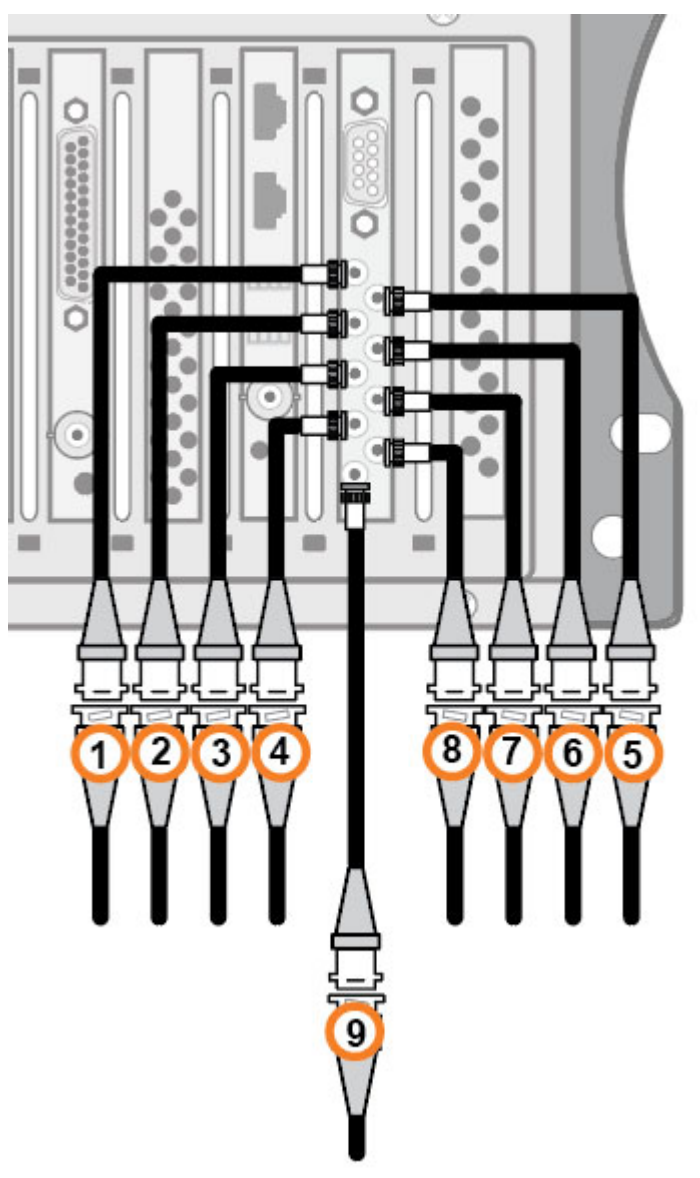

Figure C.2 BNC Connection Pinouts

| 1 to 4 | 3G-SDI Video input             |  |
|--------|--------------------------------|--|
| 5 to 8 | 3G-SDI Video output            |  |
| 9      | House reference GenLock signal |  |

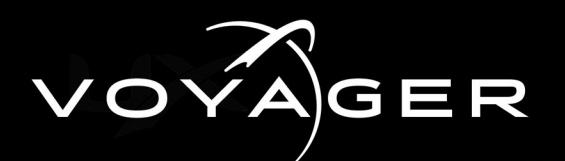

# **Contact Us**

Contact our friendly and professional support representatives for the following:

- Name and address of your local dealer
- Product information and pricing
- Technical support
- Upcoming trade show information

|           | Telephone:             | +1-844-652-0645 (North America) |
|-----------|------------------------|---------------------------------|
| Technical |                        | +800 1005 0100 (International)  |
| Support   | After Hours Emergency: | +1 613 • 349 • 0006             |
|           | Email:                 | techsupport@rossvideo.com       |
|           |                        |                                 |
|           | Telephone <sup>.</sup> | +1 613 • 652 • 4886             |

|             | Telephone: | +1 613 • 652 • 4886      |
|-------------|------------|--------------------------|
| General     | Fax:       | +1 613 • 652 • 4425      |
| Information | Email:     | solutions@rossvideo.com  |
|             | Website:   | http://www.rossvideo.com |

## Visit Us

Visit our website for:

- Company information and news
- Related products and full product lines
- Online catalog
- Testimonials

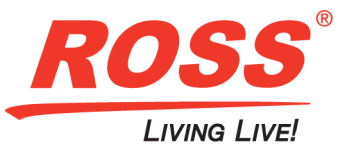